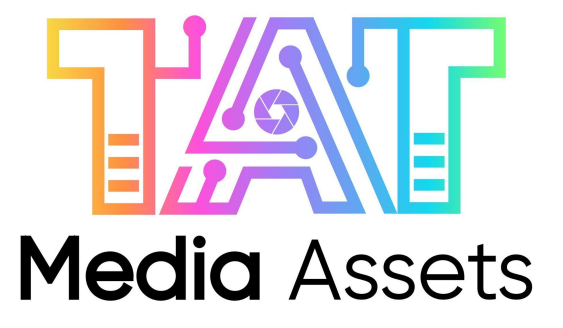

วิธีการใช้งานระบบ Front end

https://www.tatmediaassets.com/

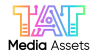

# <u>สารบัญ</u>

- 1. วิธีการ Register และ Login เพื่อเข้าสู่ระบบการใช้งาน (หน้า 3-8)
- 2. วิธีการใช้งาน Account (หน้า 9-13)
- 3. วิธีการใช้งาน Menu bar ส่วนบน (หน้า 14-23)
- 4. วิธีการใช้งาน Dropdown แยกในการค้นหาด้วยนามสกุลไฟล์ (หน้า 24-37)
- 5. วิธีการใช้งาน Search Keywords (หน้า 38)
- 6. วิธีการใช้งาน Shortcut Popular Keywords (หน้า 39)
- 7. วิธีการใช้งาน Shortcut การค้นหาในส่วน Section (หน้า 40)
- 8. วิธีการใช้งาน ขั้นตอนการ Download (หน้า 41-48)
- 9. วิธีการใช้งาน ส่วน Footer ด้านท้ายของเว็บไซต์ (หน้า 49-52)

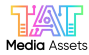

## 1. ทำการ 'คลิก' ส่วน Sign up เพื่อลงทะเบียน E-mail ผู้ใช้งานใหม่

1.1. กรอกข้อมูลในส่วนช่องว่างแล้วทำการ 'คลิก' Register เพื่อยืนยันการลงทะเบียน

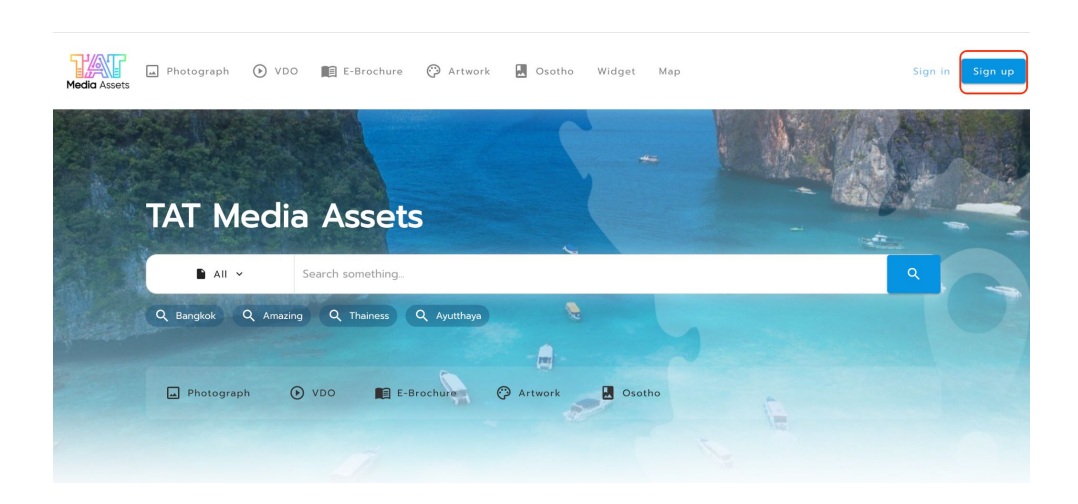

|             | G                | •            | 3               |   |
|-------------|------------------|--------------|-----------------|---|
|             | Google           | Face         | book            |   |
| Email*      |                  | OR —         |                 |   |
| 🖂 snea      | akout.tat@gma    | il.com       |                 |   |
| Password*   |                  |              |                 |   |
| <b>@</b>    |                  |              | 6               | • |
| Name*       |                  | Lastnar      | ne*             |   |
| Name        |                  | Last         | name            |   |
| Date of bir | th*              |              |                 |   |
| i.e. 2020   | 0-05-14          |              | Ē               |   |
| Tel.        |                  |              |                 |   |
| i.e. 0991   | 1234567          |              |                 |   |
| Occupation  | ۱*               |              |                 |   |
| Select o    | one              |              | -               |   |
| Province*   |                  |              |                 |   |
| Select o    | one              |              |                 |   |
| 050         | มากรอกข้อมูลเป็น | เภาษาไทยหรือ | ออังกฤษเท่านั้น |   |

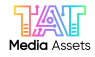

#### 2. ทำการ 'คลิก' ส่วน Sign in เพื่อเข้าสู่ระบบ TAT Media Assets

2.1. จะปรากฏหน้าต่างส่วน Login สำหรับผู้ใช้งานทั่วไปให้กรอกข้อมูล Email ที่ได้ทำการลงทะเบียนในข้อ 1.1 จะ ทำการ Login เข้าสู่ระบบ

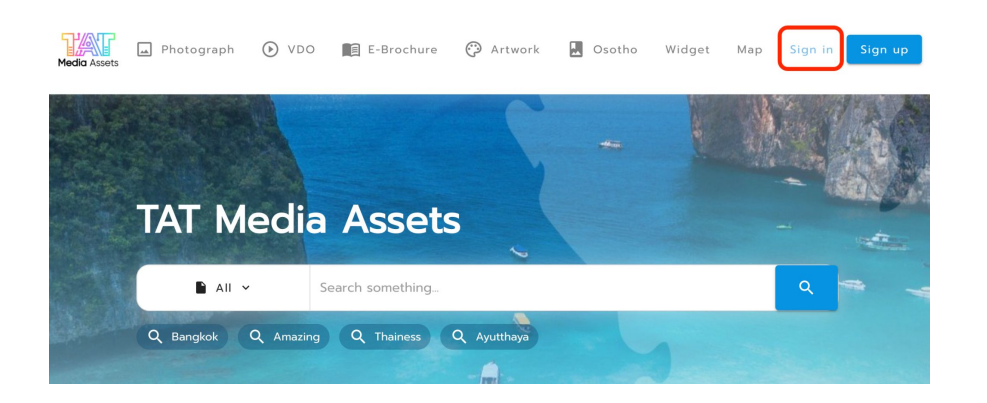

|              | Login                    |               |      |
|--------------|--------------------------|---------------|------|
| nail         |                          |               |      |
| Sneakout.tat | @gmail.com               |               |      |
| coword       |                          |               |      |
| Ssword       |                          |               |      |
| Ö            |                          |               | Q    |
|              | Ē                        | Forgot passy  | vord |
|              | Login <del>&gt;</del>    |               |      |
| Don't l      | have account ? <u>Re</u> | <u>gister</u> |      |
|              | For staff                |               |      |
|              | Staff login              |               |      |
|              | Staff login              |               |      |

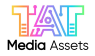

2.2. ทำการ 'คลิก' Forgot password สำหรับผู้ใช้งานที่ได้ลืมรหัสผ่าน

|                 | Login                     |             |      |
|-----------------|---------------------------|-------------|------|
| nail            |                           |             |      |
| 🖄 sneakout.tat@ | gmail.com                 |             |      |
| assword         |                           |             |      |
| <b></b>         |                           |             | Ø    |
|                 | E                         | orgot passv | word |
|                 | Login <del>- &gt;</del>   |             |      |
| Don't h         | nave account ? <u>Reg</u> | ister       |      |
|                 | For staff                 |             |      |
|                 |                           |             |      |

2.3. จะปรากฏหน้าต่าง Forgot password กรอก Email Account ที่สมัคร เพื่อทำการส่งรหัสผ่านใหม่สำหรับการ เข้าสู่ระบบ

|       | Forgot password                         |  |
|-------|-----------------------------------------|--|
| Email |                                         |  |
|       |                                         |  |
|       |                                         |  |
|       | Send reset password email $\rightarrow$ |  |

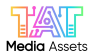

2.4. 'คลิก' ส่วน Register

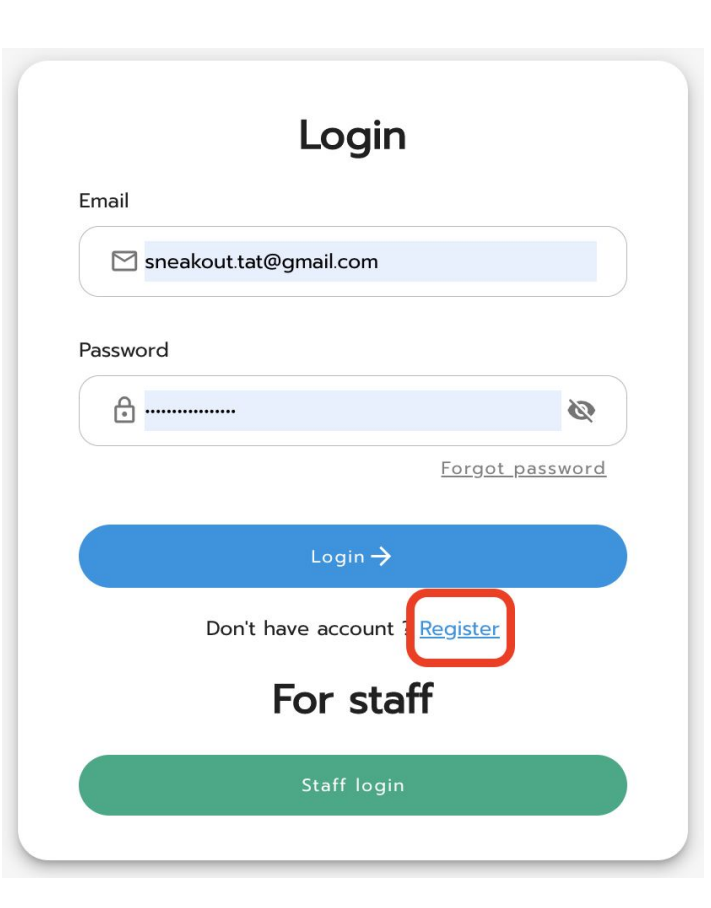

2.5. จะปรากฏหน้าต่างส่วน Register เพื่อทำการสมัครผู้ใช้ใหม่เพื่อเข้าสู่เว็บไซต์

| Email*          |           |   |
|-----------------|-----------|---|
| sneakout.tat@g  | mail.com  |   |
| Password*       |           |   |
| ( <b>d</b>      |           | 8 |
| Name*           | Lastname* |   |
| Name            | Lastname  |   |
| Date of birth*  |           |   |
| i.e. 2020-05-14 |           | Ö |
| Tel.            |           |   |
| i.e. 0991234567 |           |   |
| Occupation*     |           |   |
| Select one      |           | Ŧ |
| Province*       |           |   |
| Colort and      |           | - |

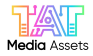

2.6. ทำการ 'คลิก' ส่วน Staff login เพื่อเข้าสู่ระบบในผู้ใช้งานภายในของ ททท.

2.7. จะปรากฏหน้าต่างส่วน Staff login เพื่อทำการเข้าสู่ระบบสำหรับผู้ใช้งานภายในของ ททท. โดยการกด Login

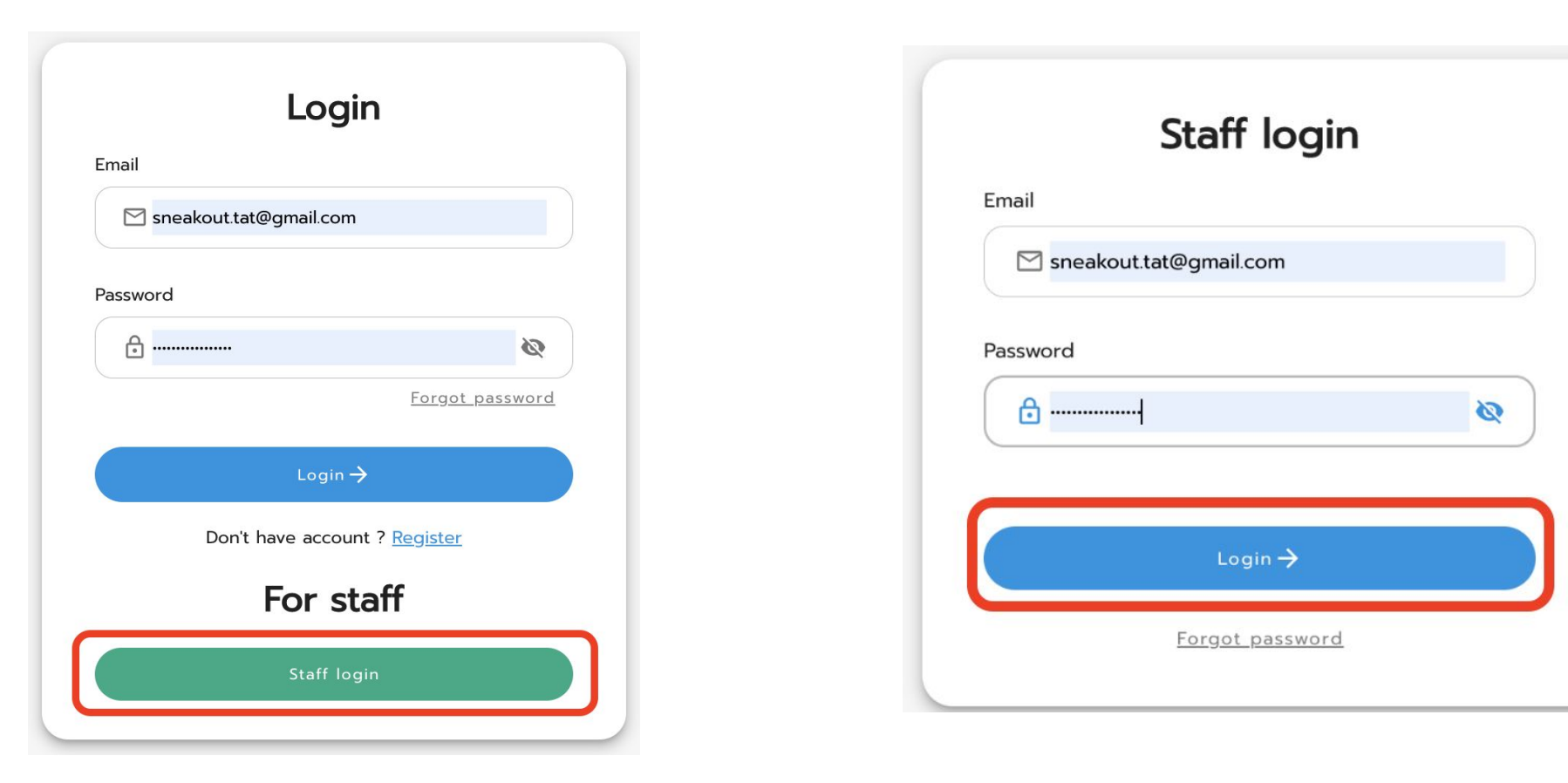

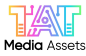

2.8. สำหรับผู้ใช้งานที่ลืม Password ให้ 'คลิก' Forgot password

| mail     | 5                      |   |
|----------|------------------------|---|
| 🗹 sneako | out.tat@gmail.com      |   |
| assword  |                        |   |
| <b>d</b> |                        | Ø |
|          |                        |   |
|          | Login <del>-&gt;</del> |   |

2.9. จะปรากฏหน้าต่าง Forgot password กรอก Email Account ที่สมัคร เพื่อทำการส่งรหัสผ่านใหม่สำหรับการ เข้าสู่ระบบ

|       | Forgot password                        |  |
|-------|----------------------------------------|--|
| Email |                                        |  |
|       |                                        |  |
|       |                                        |  |
|       | Send reset password email $ ightarrow$ |  |

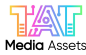

3. ทำการ 'คลิก' ส่วน Account ของ User's

3.1. จะปรากฏหน้าต่างรายละเอียดของแต่ละ Account ส่วน Request and profile, Change password, Log out

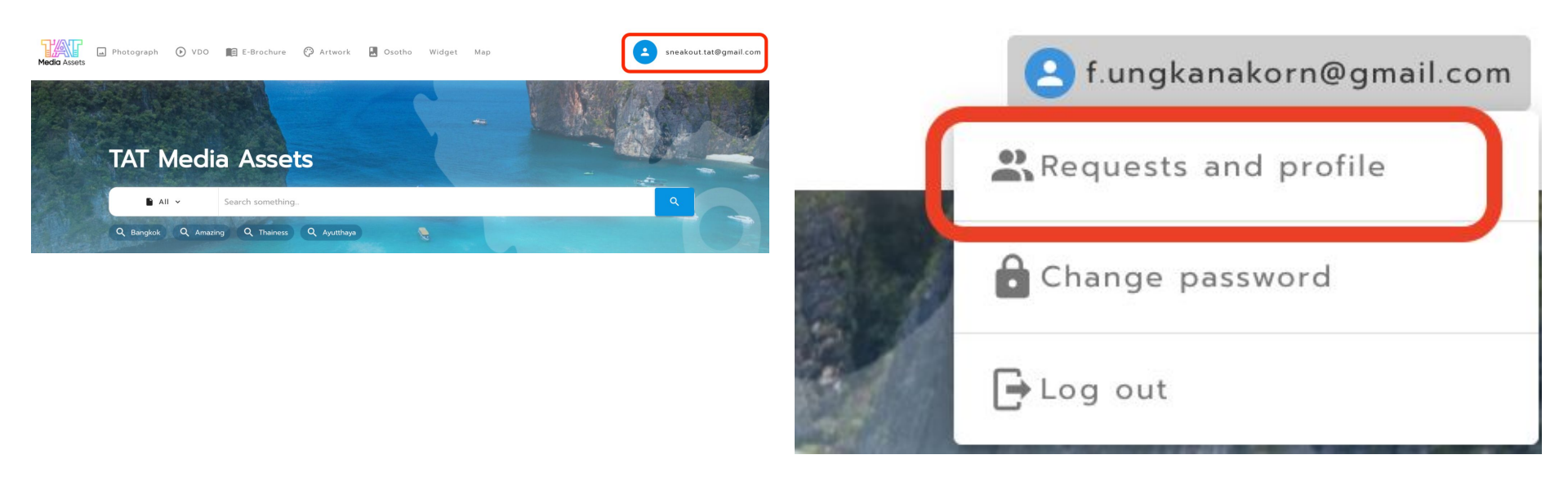

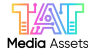

×

t removal

3.2. หลังจากกดเข้ามาในส่วน Request and profile จะมีรายละเอียดให้กด edit profile และ Delete account

3.3. สำหรับผู้ใช้งานภายนอกท่านใดต้องการที่จะปรับรายละเอียดส่วนบุคคลก็สามารถกด Confirm หลังจาก กรอกรายละเอียดใหม่แล้ว หรือผู้ใช้งานท่านใดต้องการยกเลิก Account ที่ได้ใช้งานอยู่ก็สามารถทำได้ เช่นกัน

| Vietar - Postagraph 🔿 Vio 👔 Editorbury 🕐 Artwork 🖬 Outline Violgen Usep                                                                                                    | 🕑 f ungkanskerreligmeil com                                                                                                    | Edit Profile ×                                                  |                                                                                                    |
|----------------------------------------------------------------------------------------------------|----------------------------------------------------------------------------------------------------|-----------------------------------------------------------------|----------------------------------------------------------------------------------------------------|
| fiat ungkanakom<br>(tat profile) (t Deleter account)                                                                                                    |                                                                                                    | Name* Last name* fiat ungkanakorn Email* fungkanakorn@gmail.com | Ê                                                                                                   |
| ne<br>Chiergene-Sowszepüblige<br>Begleik-Berg Seit Gard Statos (politikenursér) 200813M (jag<br>Polisandak Wage (Jutzskihl ) (jutzskihl ) politikenurs<br>Begleik-Witt Bergin (Seit Bergin )                                             | The type         Requested date         Dist.4           PG         0 <sup>2</sup> Al. 40: 50:A1         0 <sup>2</sup> Reguested           PG         0 <sup>2</sup> Al. 40: 50:A1         0 <sup>2</sup> Reguested           PG         0 <sup>2</sup> Al. 40: 50:A1         0 <sup>2</sup> Reguested           PG         0 <sup>2</sup> Al. 40: 50:A1         0 <sup>2</sup> Reguested           PG         0 <sup>2</sup> Al. 60: 50:A1         0 <sup>2</sup> Reguested           PG         0 <sup>2</sup> Al. 60: 51:A1         0 <sup>2</sup> Reguested | Date of birth*  1986-01-10  Tel                                 | Confirm account removal<br>Do you confirm removing this account<br>Removed account cannot recovered |
| 2 2016/36/jpg<br>envolvencept<br>Phalen Phales Of Twon (shtadiowing/n) 2202025/pg<br>Keake to Lands cam Twon Vergenerit (group/sound/soc) 2202082/pg<br>Same-Over that Cam (in video) 2202082/pg<br>Web-Campy Strate (fuldow) 2202082/pg |                                                                                                    | (กา 0802223130<br>เม้น: Occupation*<br>ครา เพ่นักงานปริษัท *    | cancel Confirm accou                                                                                |
|                                                                                                    | Янна дие радуе — 19-и 49 — ( — )                                                                                                    | Province*<br>กรุงเทพมหานคร *                                    |                                                                                                    |

3.4. ในส่วนรายละเอียดตามภาพ คือส่วนรายละเอียดที่ผู้ใช้งานได้กดขออนุมัติการใช้งานไฟล์ในเว็บไซต์ TAT Media Assets เพื่อตรวจสอบว่าอยู่ในการดำเนินการขั้นตอนไหน เช่น รอการอนุมัติ ไม่อนุมัติ อนุมัติแล้ว

| Media Assets                                                           | DO 💼 E-Brochure 🤭 Artwork 🛛 Osoth                                                                                                    | o Widget Map                    |                                       |                                                                                                    | •                                                                                                    | 9 f.ungkanak |
|------------------------------------------------------------------------|----------------------------------------------------------------------------------------------------|---------------------------------|---------------------------------------|----------------------------------------------------------------------------------------------------|----------------------------------------------------------------------------------------------------|--------------|
|                                                                        |                                                                                                    |                                 |                                       |                                                                                                    |                                                                                                    |              |
|                                                                        |                                                                                                    |                                 |                                       |                                                                                                    |                                                                                                    |              |
|                                                                        |                                                                                                    |                                 |                                       |                                                                                                    |                                                                                                    |              |
| fia                                                                    | t ungkanakorn                                                                                                    |                                 |                                       |                                                                                                    |                                                                                                    |              |
|                                                                        | Edit profile                                                                                                    |                                 |                                       |                                                                                                    |                                                                                                    |              |
|                                                                        |                                                                                                    |                                 |                                       |                                                                                                    |                                                                                                    |              |
|                                                                        |                                                                                                    |                                 |                                       |                                                                                                    |                                                                                                    | _            |
| File                                                                   |                                                                                                    | Fi                              | le type                               | Requested date                                                                                                  | Status                                                                                                    |              |
| Chiangmai-ŏ                                                            | ดหลวงขุนวิน.jpg                                                                                                    | JE                              | °G (                                  | 09 ส.ค. 65 10:43<br>ม.                                                                                          | Rejected                                                                                                    |              |
| Bangkok-Ba                                                             | าg Sue Grand Station (สถานีกลางบางชื่อ) 210983JM.jpg                                                                                                    | If                              | og (                                  | 08 ส.ค. 65 15:38<br>น.                                                                                          | Approved                                                                                                    | -            |
| Phitsanulok-                                                           | Wang Zomza Village (บ้านวังสัมช่า) 211324MK.jpg                                                                                                    | If                              | PG (                                  | 01 ส.ค. 65 14:57 น.                                                                                             | Approved                                                                                                    |              |
| Bangkok-Wa<br>218184JM.jpg                                             | t Benchamabophit Dusitwanaram Ratchaworawihan (ວັດເບເງວມ                                                                                                    | มพิตรดุสิตวนารามราชวรวิหาร) ม   | PG (                                  | 01 ส.ค. 65 13:45<br>น.                                                                                          | Rejected                                                                                                    |              |
|                                                                        |                                                                                                    |                                 |                                       |                                                                                                    |                                                                                                    | -            |
| หาดในทอน.mp                                                            | .4                                                                                                    | N                               | IP4 (                                 | 01 ส.ค. 65 13:32 น.                                                                                             | Approved                                                                                                    |              |
| หาดในกอน.mp<br>Phuket-Phuk                                             | 4<br>et Old Town (ມ່ານເນືອงເກ່າກູເກັດ) 221681BSjpg                                                                                                    | м<br>ц                          | IP4 (<br>PG (                         | 01 ส.ค. 65 13:32 น.<br>01 ส.ค. 65 13:32 น.                                                                      | <ul> <li>Approved</li> <li>Approved</li> </ul>                                                                         | -            |
| หาดในกอน mp<br>Phuket-Phuk<br>Krabi-Ko Lan                             | ห4<br>et Old Town (ช่านเมืองเท่าภูเก็ด) 22168185jpg<br>ta-Laem Tanot Viewpoint (จุดชนวีวแหลนโตนด) 2201788jpg                                                                               | א<br>بر<br>بر                   | IP4 (<br>PG (<br>PG (                 | 01 ส.ค. 65 13:32 น.<br>01 ส.ค. 65 13:32 น.<br>01 ส.ค. 65 13:23 น.                                               | <ul> <li>Approved</li> <li>Approved</li> <li>Approved</li> </ul>                                                       |              |
| หาดในกอน.mg<br>Phuket-Phuk<br>Krabi-Ko Lan<br>Satur-Chet H             | 4<br>et Old Town (ม่านเมืองเท่าภูเก็ต) 22168185jpg<br>ta-Laem Tanot Viewpoint (จุดชมวิวแหลมโตนด) 2201788jpg<br>:hot Cave (ถ้าเร็ดคต) 222863MCjpg                                           | א<br>ונ<br>ונ                   | IP4 (<br>PG (<br>PG (<br>PG (         | 01 ส.ค. 65 13:32 น.<br>01 ส.ค. 65 13:32 น.<br>01 ส.ค. 65 13:23 น.<br>01 ส.ค. 65 12:10 น.                        | <ul> <li>Approved</li> <li>Approved</li> <li>Approved</li> <li>Approved</li> </ul>                                     | -            |
| найильит<br>Phuket-Phuk<br>Krabi-Ko Lar<br>Satur-Chet H<br>Yala-Gunung | າ4<br>et Old Town (ບ່ານແນ້ວນເກ່າກູເກັດ) 22168185.jpg<br>ta-Laem Tanot Viewpoint (ຈຸດຮບວັວແກລນໄດນດ) 2201788.jpg<br>(hot Cave (ຕ້ຳເວັດກຕ) 222863MC.jpg<br>Siripat (ມູນຸດອິລິປດ) 227481MC.jpg | א<br>זנ<br>זנ<br>זנ<br>זנ<br>גנ | 1P4 (<br>PG (<br>PG (<br>PG (<br>PG ( | 01 ส.ค. 65 13:32 น.<br>01 ส.ค. 65 13:32 น.<br>01 ส.ค. 65 13:23 น.<br>01 ส.ค. 65 12:10 น.<br>01 ส.ค. 65 11:55 น. | <ul> <li>Approved</li> <li>Approved</li> <li>Approved</li> <li>Approved</li> <li>Approved</li> <li>Approved</li> </ul> |              |

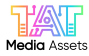

3.5. ทำการ 'คลิก' ส่วน Change password

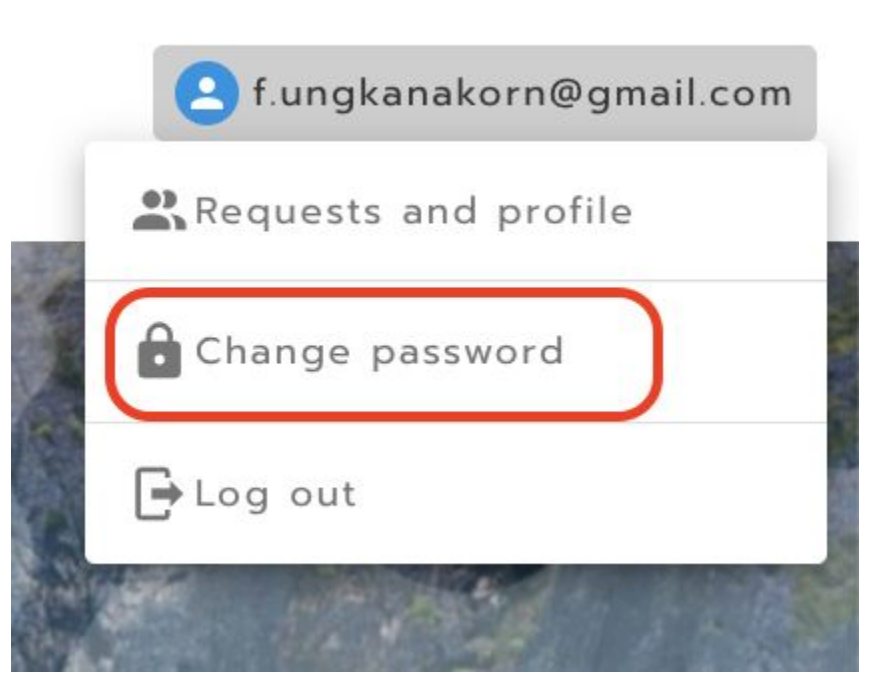

3.6. จะปรากฏหน้าต่างส่วน Change password ให้กรอกข้อมูลให้ครบหลังจากนั้นกด Confirm จะเป็นการ เปลี่ยนรหัสผ่านสำหรับ Account นั้น

| Old password         |   |
|----------------------|---|
| ð                    |   |
| New password         |   |
| Ð                    | Ø |
| Confirm new password |   |
| <del>C</del>         | Ø |

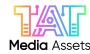

3.7. ทำการ 'คลิก' ส่วน Log out เพื่อเป็นการออกจากระบบการใช้งาน

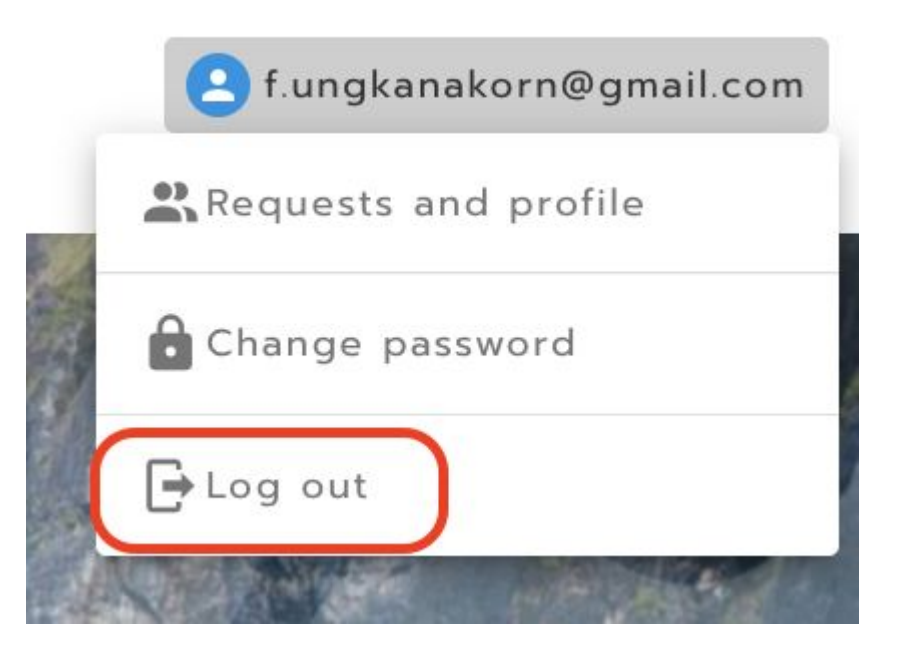

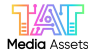

4. ทำการ 'คลิก' ในส่วน Logo TAT Media Asset เพื่อเป็น Shortcut ของการกลับเข้าสู่หน้า Home ของเว็บไซต์อีกทางหนึ่ง

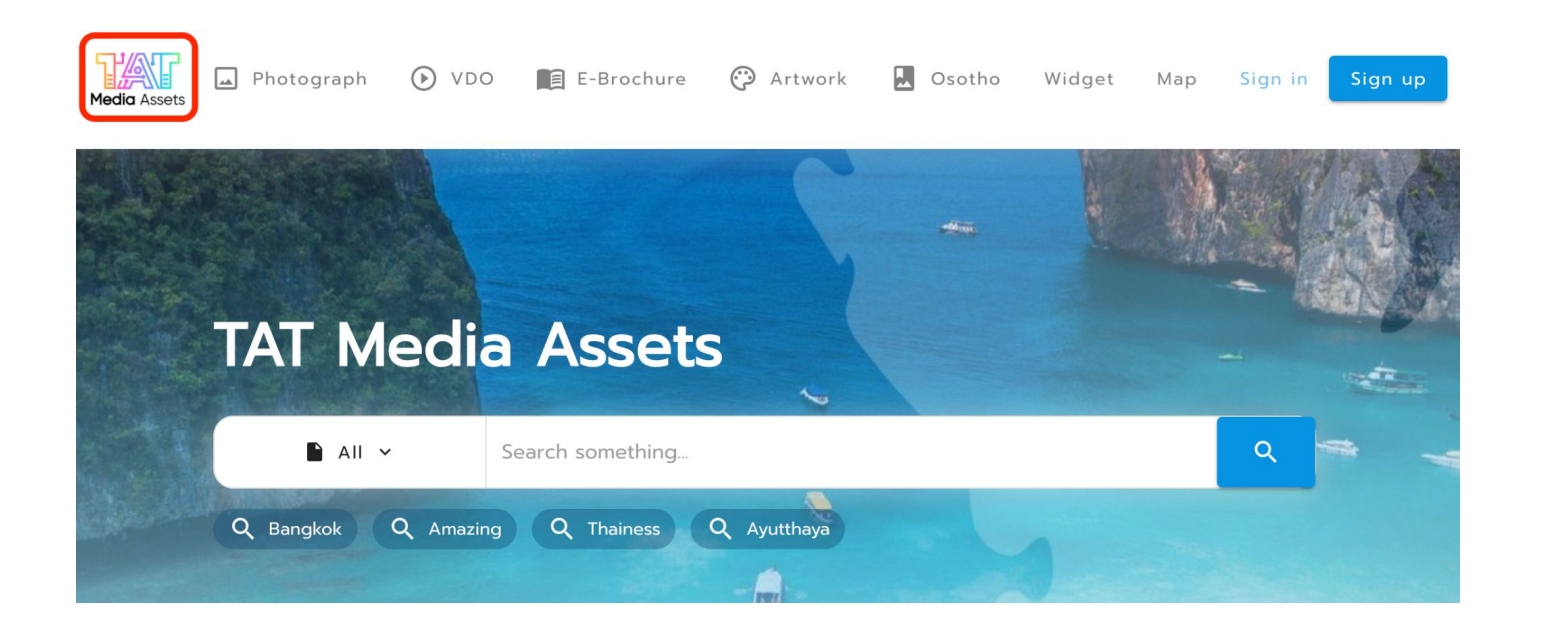

#### 4.1. ทำการ 'คลิก' ในส่วน Photograph

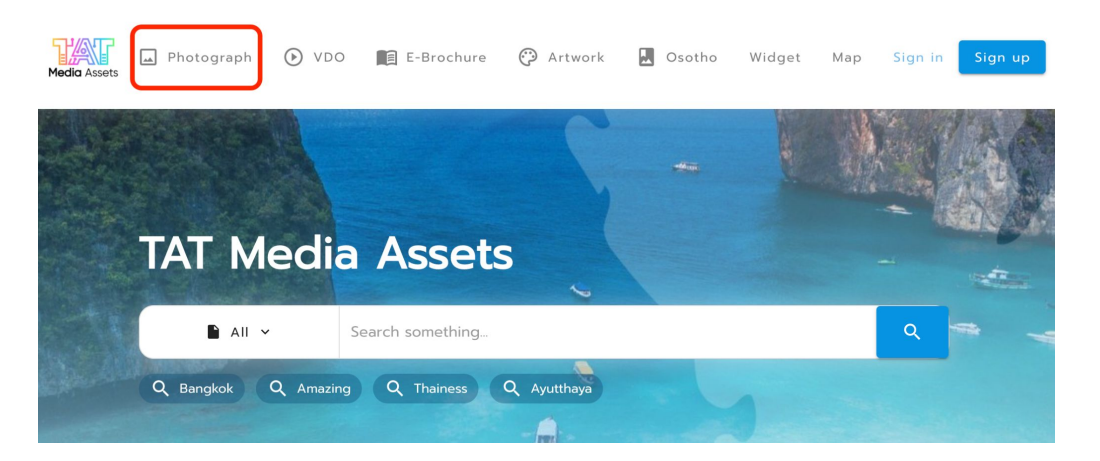

4.2. จะปรากฏหน้าต่างส่วน Section Photograph เพื่อเลือกในส่วนไฟล์ภาพต่าง ๆ ที่ได้ทำการเลือกไว้จากหลัง บ้าน

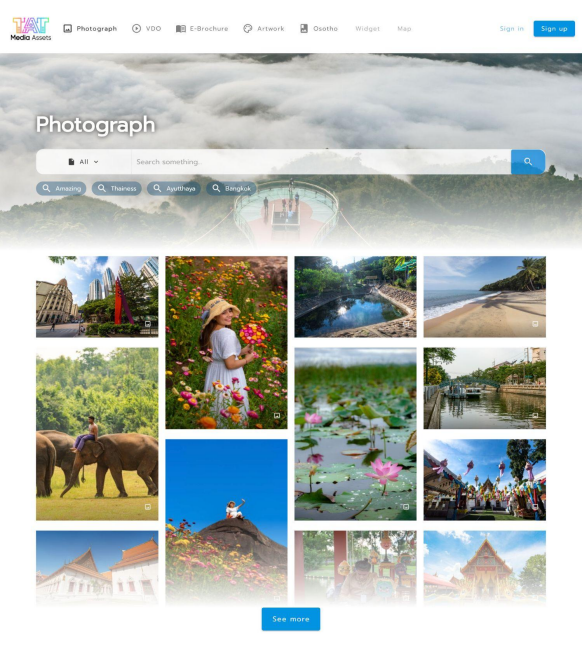

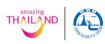

Tourism Authority of Thailand (Promotional Material Production Division) 1600 New Phetchaburi Read, Makkasan, Ratchathevi, Bangkok 10400 Thailand Tel 02 250 5500 ext. 1160 - 65

TMA@tat.or.th

#### 4.3. ทำการ 'คลิก' ในส่วน VDO

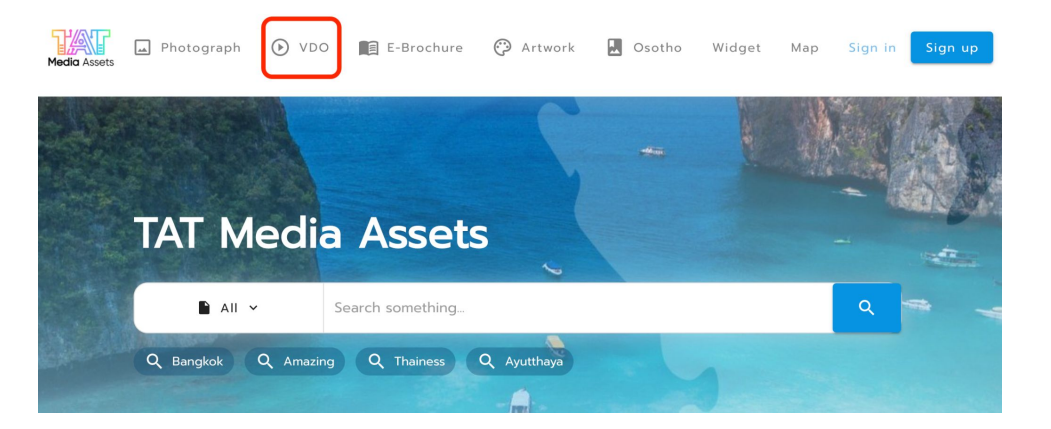

4.4. จะปรากฏหน้าต่างส่วน Section VDO เพื่อเลือกในส่วนไฟล์วิติโอหรือไฟล์เสียงต่าง ๆ ที่ได้ทำการเลือกไว้ จากหลังบ้าน

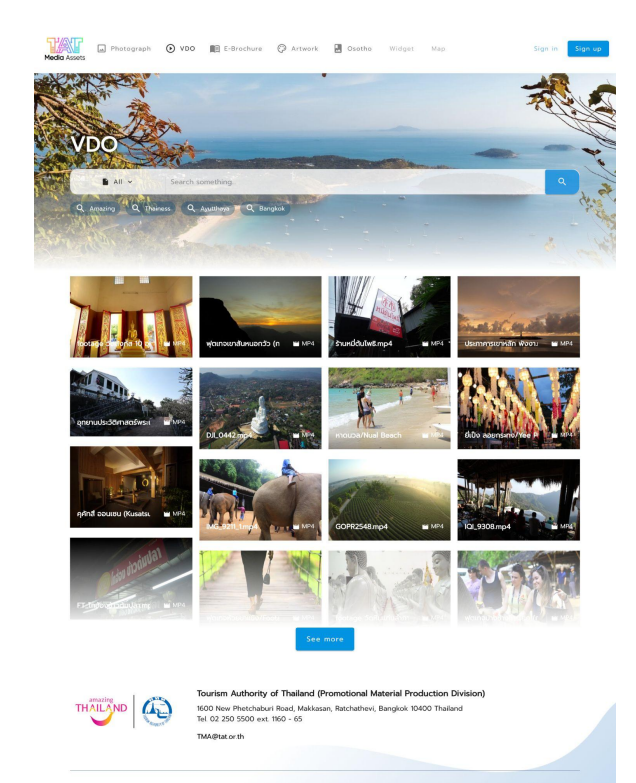

4.5. ทำการ 'คลิก' ในส่วน E-Brochure

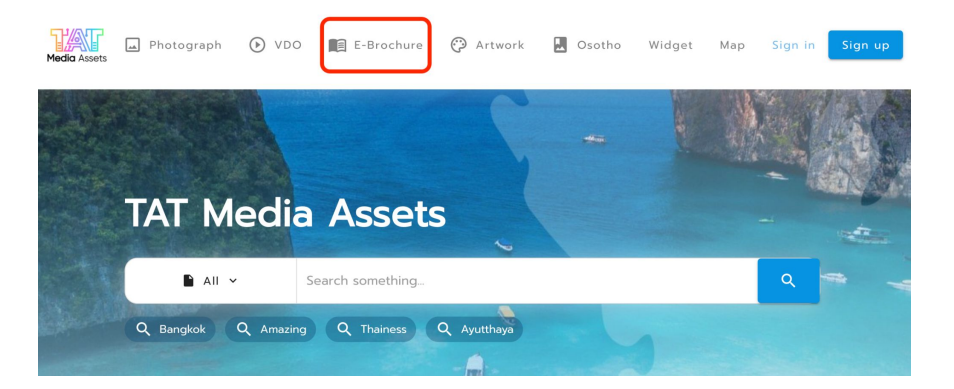

4.6. จะปรากฏหน้าต่างส่วน Section E-Brochure เพื่อเลือกในส่วนข้อมูลต่าง ๆ ที่ทางทีม E-Brochure ที่ได้ทำ การเลือกไว้จากหลังบ้าน

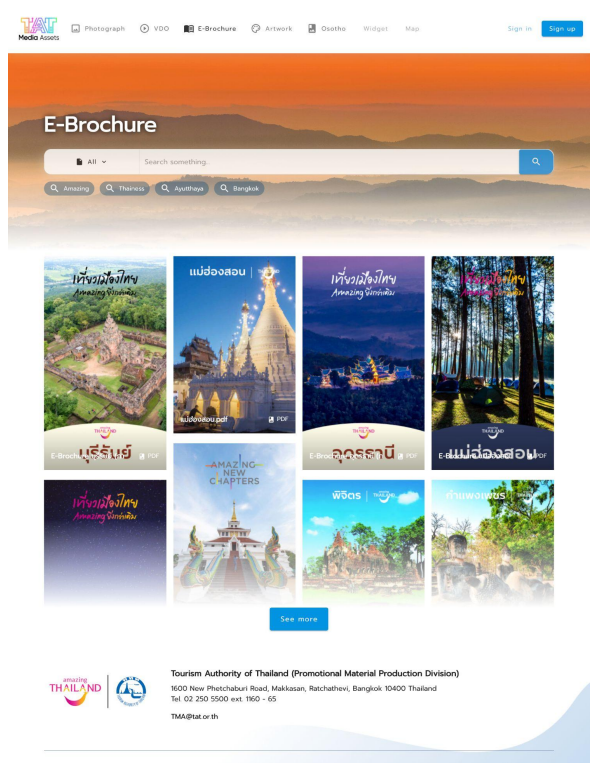

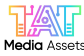

#### 4.7. ทำการ 'คลิก' ในส่วน Artwork

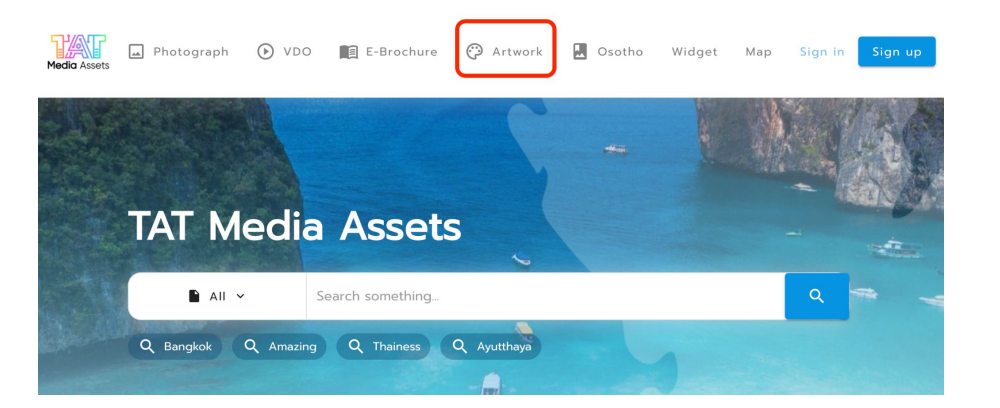

4.8. จะปรากฏหน้าต่างส่วน Section Artwork เพื่อเลือกในส่วนข้อมูลต่าง ๆ ที่ทางทีม Artwork ที่ได้ทำการ เลือกไว้จากหลังบ้าน

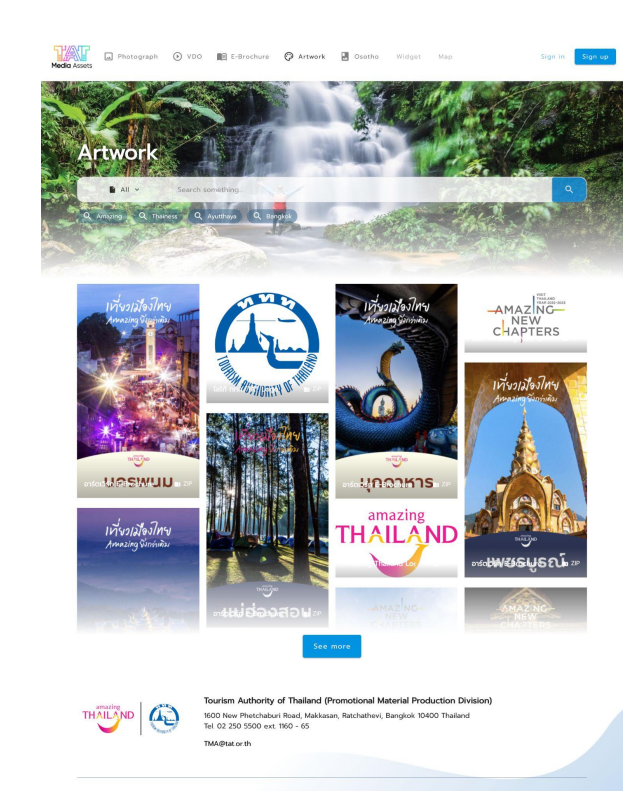

#### 4.9. ทำการ 'คลิก' ในส่วน Osotho

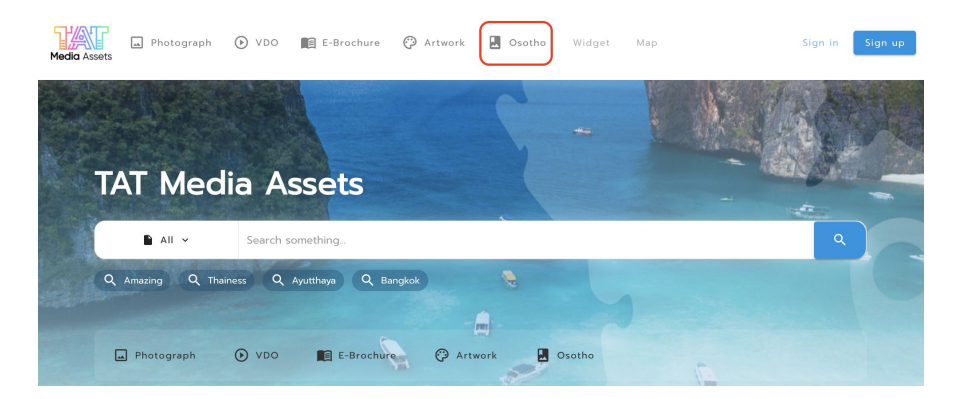

4.10. จะปรากฏหน้าต่างส่วน Section Osotho เพื่อเลือกในส่วนข้อมูลต่าง ๆ ที่ทางทีม Osotho ที่ได้ทำการ เลือกไว้จากหลังบ้าน

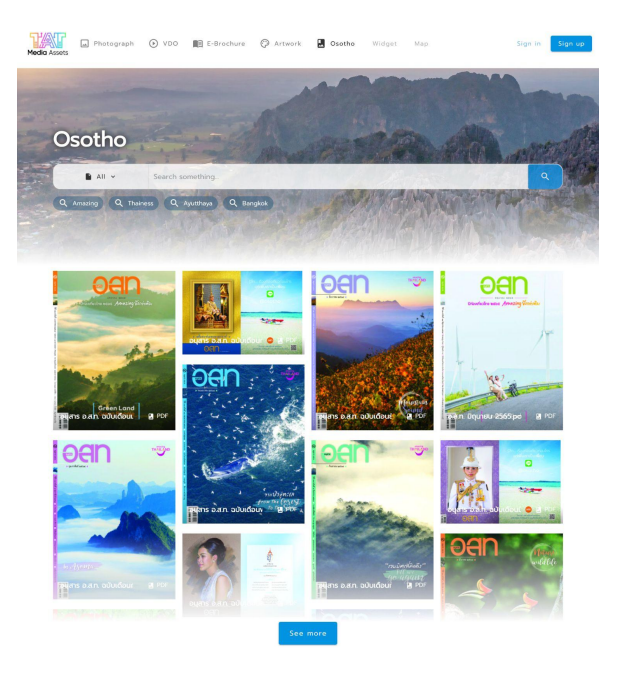

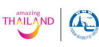

Tourism Authority of Thailand (Promotional Material Production Division) 1600 New Phetchaberi Read, Makkasan, Ratchathevi, Bangkok 10400 Thailand Tel 02 250 5500 ext 160 - 65 TMA@Bate th

#### 4.11. ทำการ 'คลิก' ในส่วน Widget

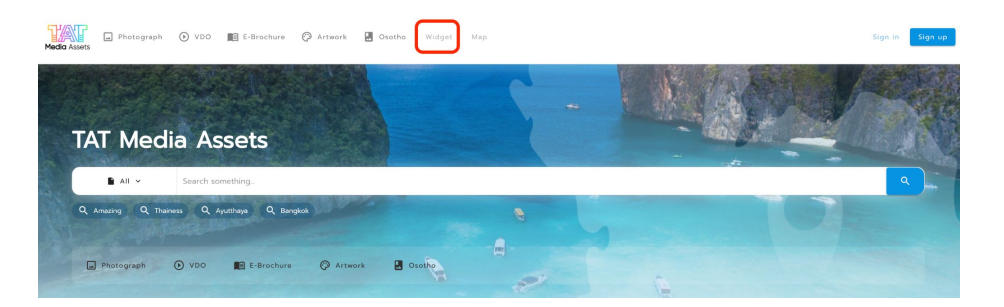

4.12. โดยผู้ใช้งานกดที่ copy จะสามารถได้ code เพื่อนำไปใส่ใน เว็บไซต์ปลายทาง เพื่อให้ถิงค์กลับมาสู่เว็บไซต์ TAT Media Assets โดยง่าย

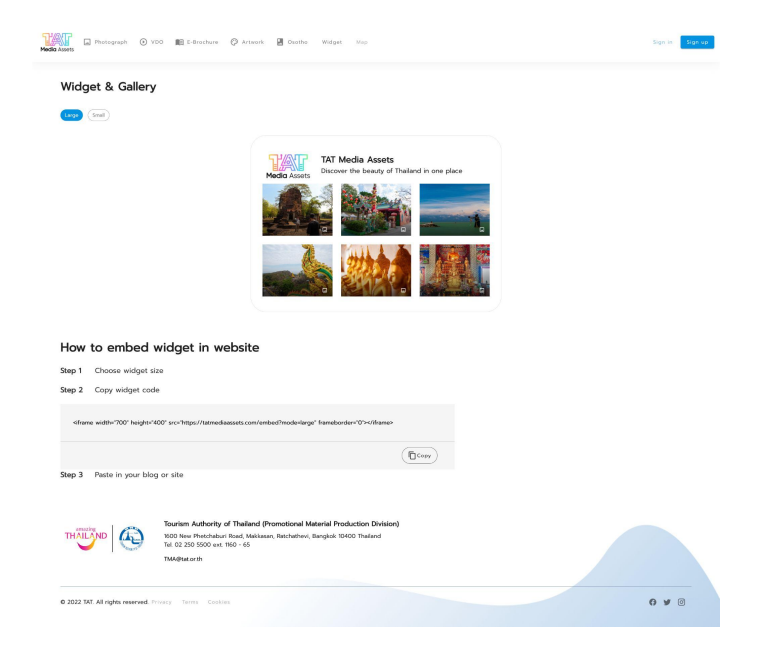

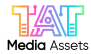

#### 4.13. ทำการ 'คลิก' ในส่วน Map

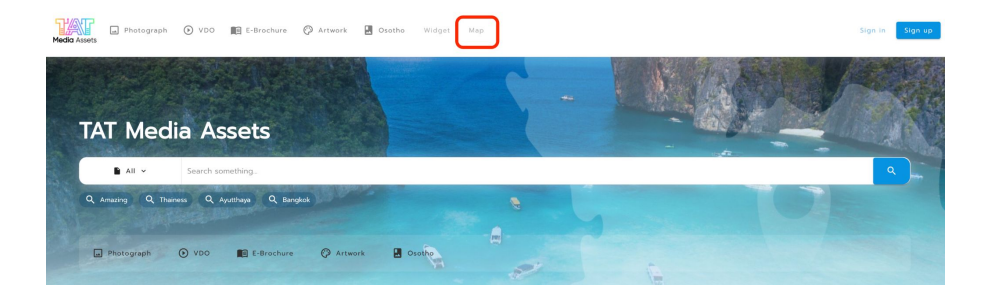

#### 4.14. จะปรากฏหน้าต่าง Map

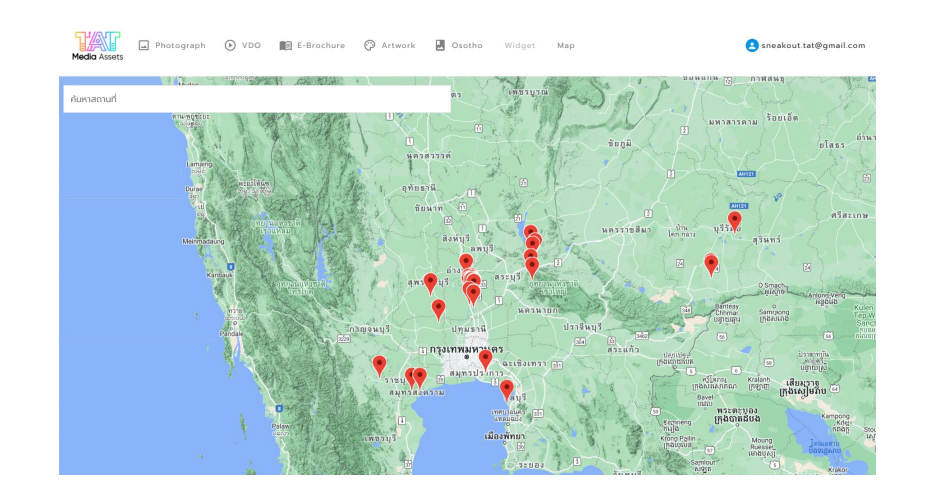

4.15. โดยที่ผู้ใช้งานสามารถพิมพ์สถานที่ ในช่องเสิร์ชเพื่อทำการค้นหาภาพสถานที่ที่ต้องการในบริเวณนั้น

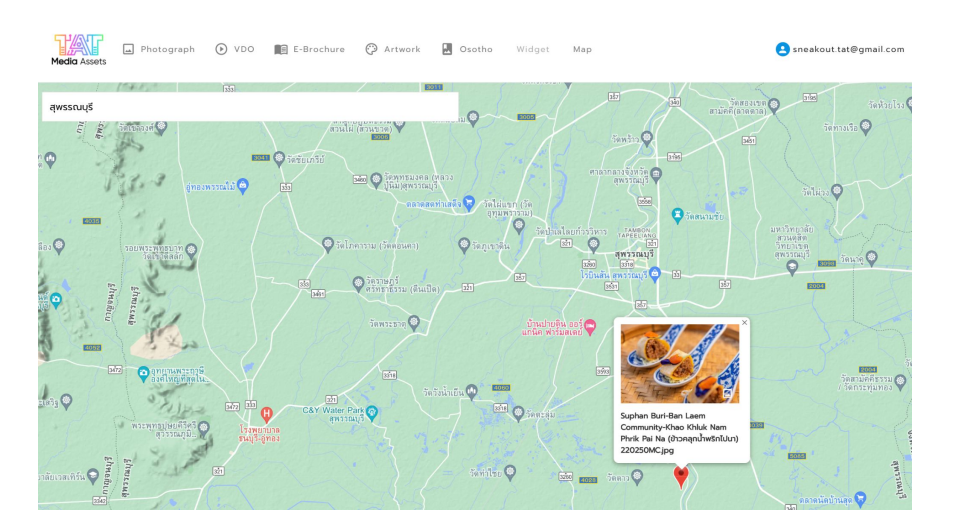

4.16. หลังจากนั้นจะขึ้น Pin สถานที่ที่เราได้ทำการใส่ข้อมูลจากหลังบ้าน โดยสามารถคลิกเข้าไปใน Pin สถานที่ ดังกล่าวที่ต้องการ

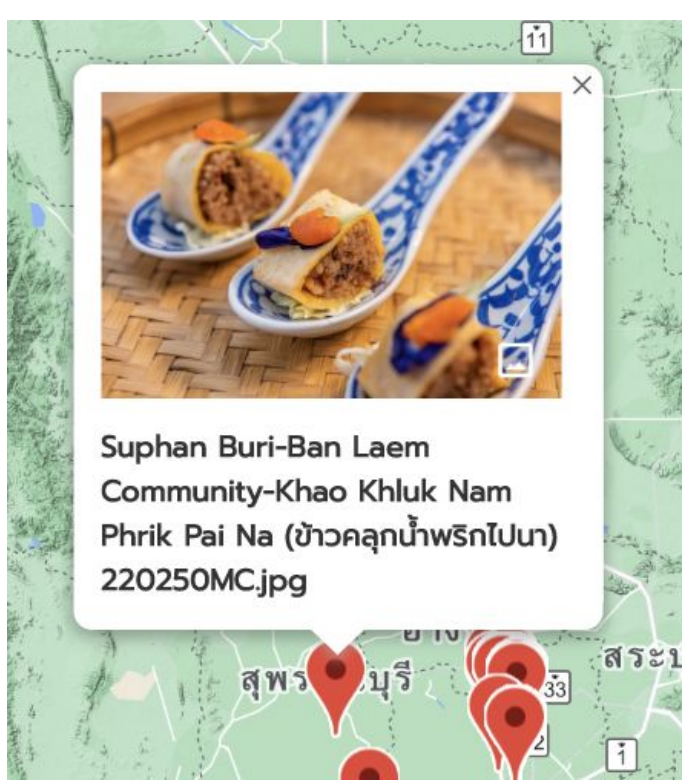

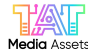

4.17. หลังจากนั้นเลือกภาพที่ผู้ใช้งานต้องการใช้จะปรากฏหน้าต่างรายละเอียดภาพ หลังจากนั้นให้ทำขั้น ตอนการดาวน์โหลดได้ทันที

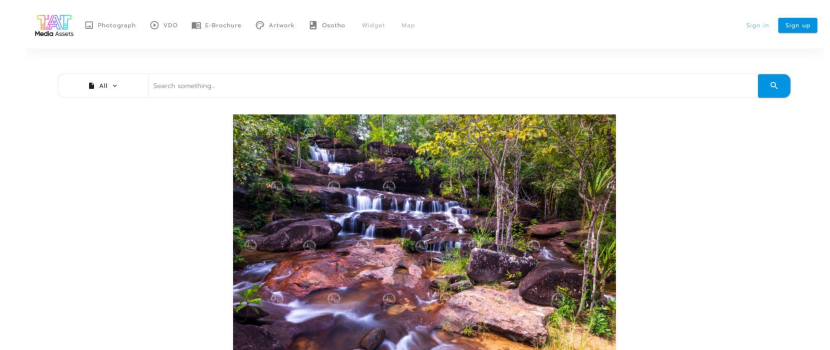

Ubon Ratchathani-Pha Taem National Park-Huai Pok Waterfall (น้ำตกห้วยพอก) 219148OX.jpg

Request Ashare

Description (คำอธิบาย): น้ำตกห้วยพอก อยู่ในเขตอุทยานแห่งชาติผาแต้ม อ่าเกอโขงเวียม จังหวัดอุบลราชธานี

🗑 File Dimension : 5568 x 3712 px 🛛 🖪 JPG 🛛 🖨 File Size : 18.59 MB

🗄 File ID : 12253

A Produced by : นายณัฐพจน์ พลลีมจกล

C Ean, Haal Pok, Haal Pok, Waterfall, Izan, Xhong Chiam, Xhong Chiam, District, Namoki, Namtok Haal Pok, National Park, Northeast, Northeast, Ropion, Pha Taem, Pia Taem National Park, Ubon Ratchathani Province, Waterfall, Redocquerostall, escue, ackwondiewick, diskurdieform, Junit, Jenni Johan, Hanibanen, andru, ann ackwondiewick, mind-auk, Arbeiner and Junit, Jenni Jenni, Jenni Jenni, Jenni Jenni, Jenni Jenni, Jenni Jenni, Jenni Jenni, Jenni Jenni, Jenni Jenni, Jenni Jenni, Jenni Jenni, Jenni Jenni, Jenni Jenni Jenni, Jenni Jenni, Jenni Jenni, Jenni Jenni, Jenni Jenni, Jenni Jenni, Jenni Jenni, Jenni Jenni, Jenni Jenni, Jenni Jenni Jenni, Jenni Jenni, Jenni Jenni, Jenni Jenni, Jenni Jenni, Jenni Jenni, Jenni Jenni, Jenni Jenni, Jenni Jenni, Jenni Jenni, Jenni Jenni, Jenni Jenni, Jenni Jenni, Jenni Jenni, Jenni Jenni, Jenni Jenni, Jenni Jenni Jenni, Jenni Jenni, Jenni Jenni Jenni, Jenni Jenni Jenni, Jenni Jenni Jenni, Jenni Jenni

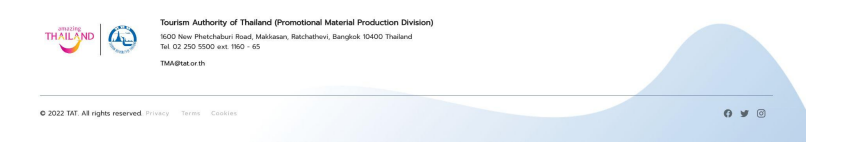

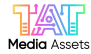

Ⅲ E-Brochure

## 5. ทำการ 'คลิก' ในส่วน All จะปรากฏ Dropdown ข้อมูลตามประเภทของไฟล์ที่ต้องการจะค้นหา

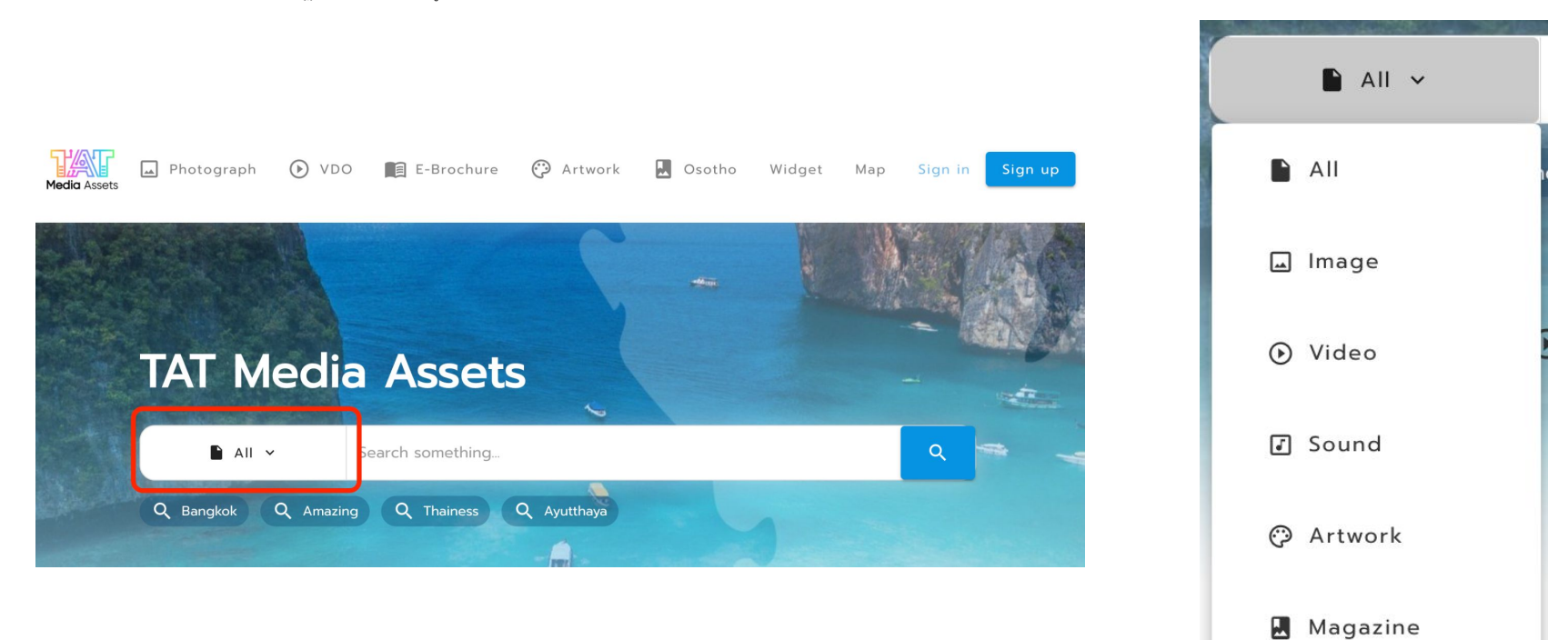

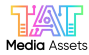

#### 5.1. ทำการ 'คลิก' ในส่วน All แล้วกด Image ตามด้วยเครื่องหมายแว่นขยาย

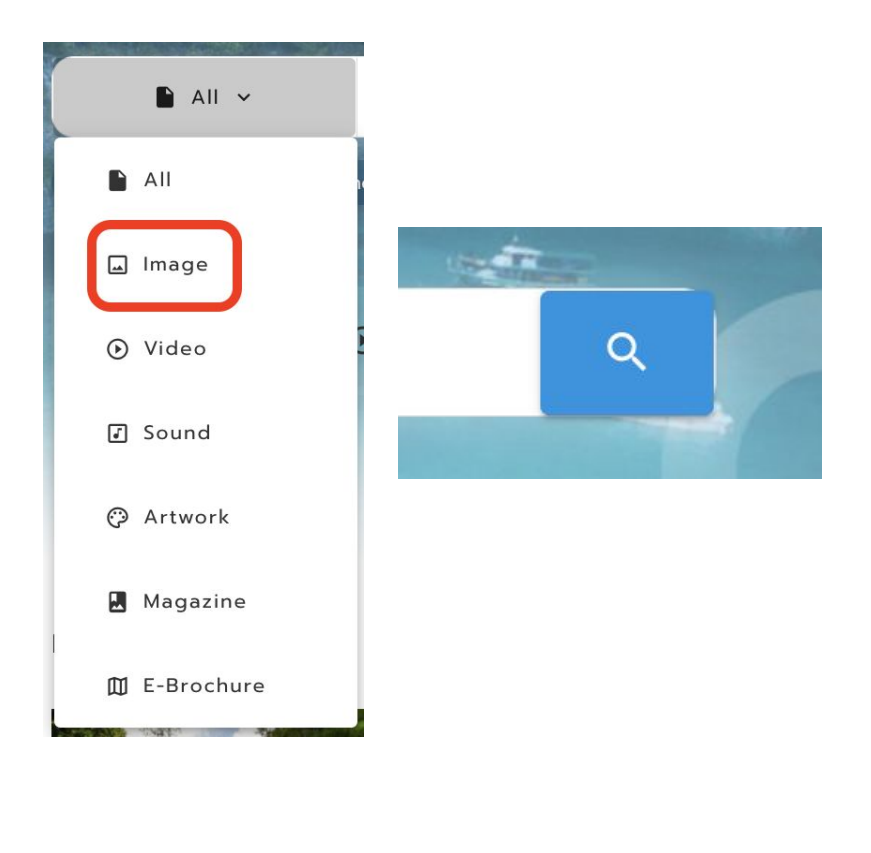

# 5.2. จะปรากฏไฟล์ภาพที่นามสกุล Jpg ทั้งหมดภายในเว็บไซต์

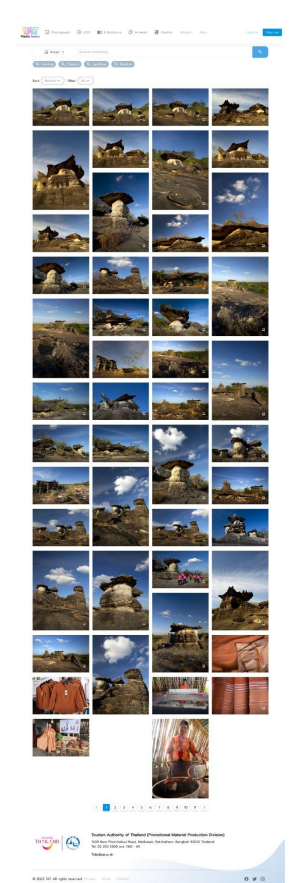

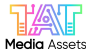

5.3. ทำการ 'คลิก' ในส่วน Sort : Recent แล้วจะปรากฏ Dropdown ให้เลือกว่าผู้ใช้งานต้องการจะค้นหา ไฟล์ที่อับโหลดล่าสุดหรือไฟล์ที่ได้ทำถูกทำการค้นหามากที่สุด 5.4. ทำการ 'คลิก' ในส่วน Filter : All แล้วจะปรากฏ Dropdown ให้เลือกว่าผู้ใช้งานต้องการจะค้นหาไฟล์ภาพ ในแบบ แนวนอน แนวตั้ง หรือแบบสี่เหลี่ยมตามผู้ใช้งานต้องการ

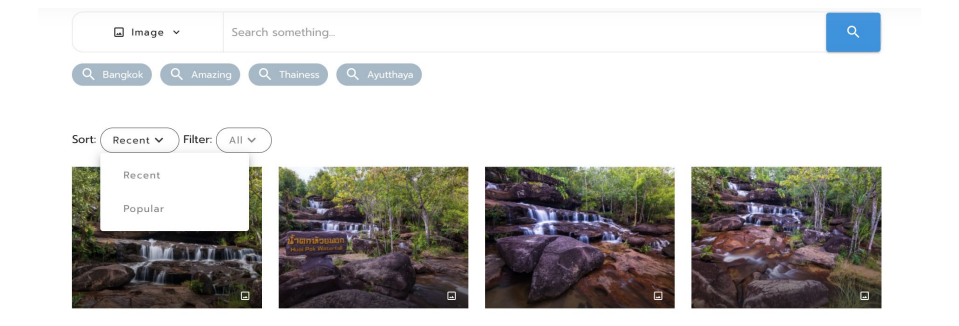

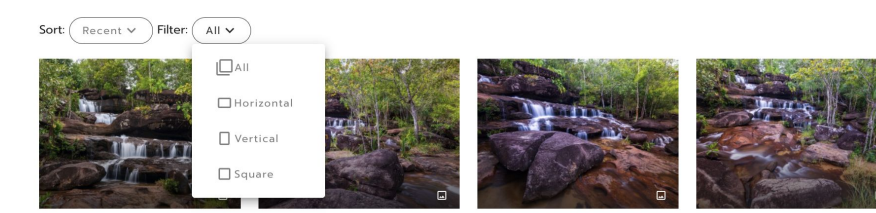

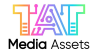

5.5. ในส่วนตัวเลขด้านล่างมีไว้สำหรับการเปลี่ยนหน้าเพื่อค้นหาไฟล์ที่มีอยู่ตามลำดับในแต่ละหน้าตาม Sort : Recent หรือ Popular

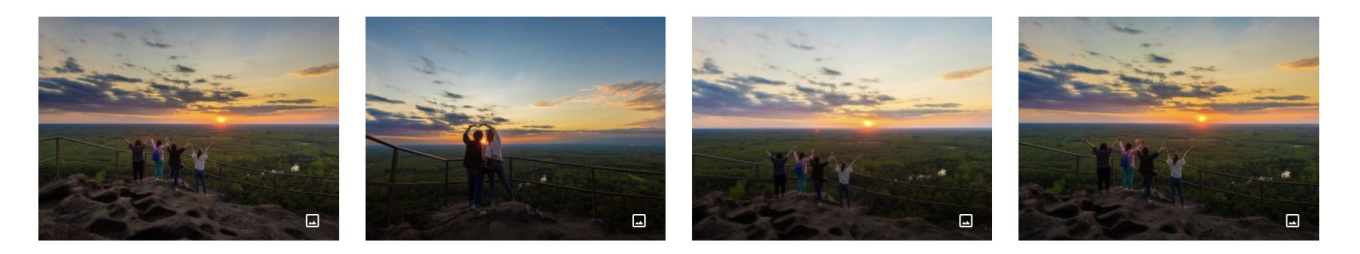

# < 1 2 3 4 5 6 7 8 9 10 11 12 13 >

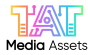

#### 5.6. ทำการ 'คลิก' ในส่วน All แล้วกด Video ตามด้วยเครื่องหมายแว่นขยาย

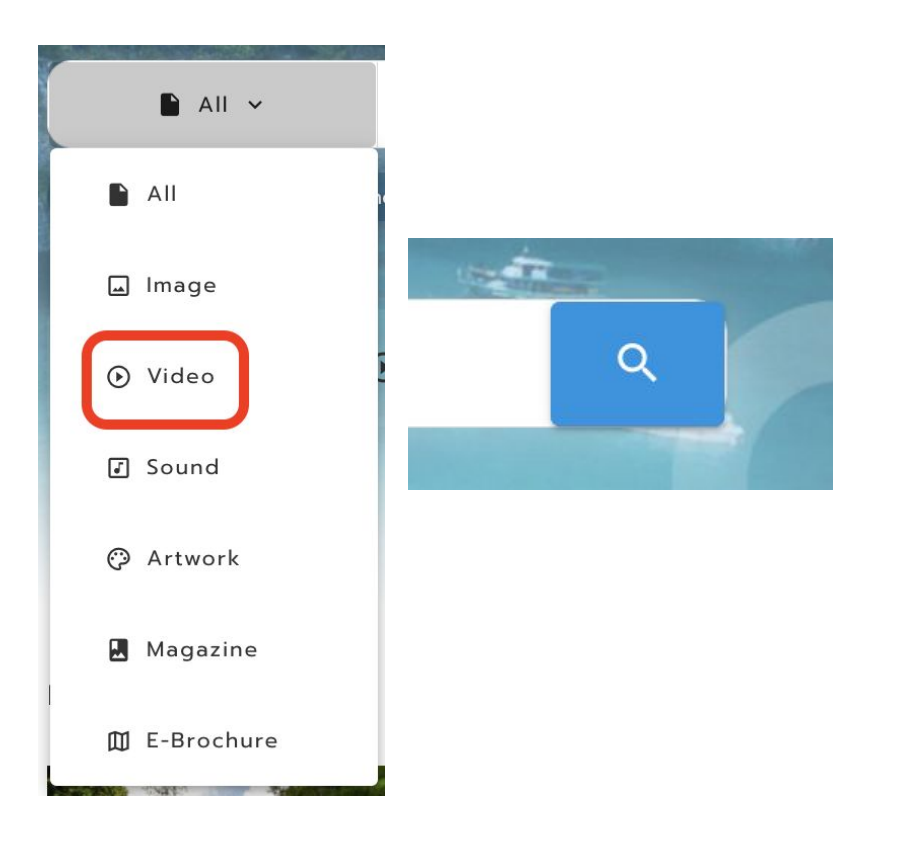

## 5.7. จะปรากฏไฟล์ภาพที่นามสกุล MOV, Mp4 ทั้งหมดภายในเว็บไซต์

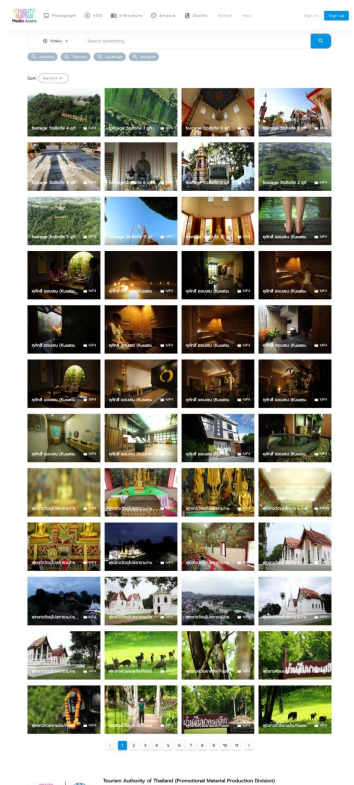

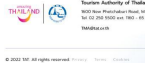

Teurism Authority of TheAred (Promotional Material Production Division) 1600 New Protobaler Read, Italianary, Restatives, Berginik 50600 Thefand 161 02 285 Solo sen: 1800 - 85 TMM/HELCOTS

0 4 0

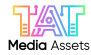

5.8. ทำการ 'คลิก' ในส่วน Sort : Recent แล้วจะปรากฏ Dropdown ให้เลือกว่าผู้ใช้งานต้องการจะค้นหา ไฟล์ที่อับโหลดล่าสุดหรือไฟล์ที่ได้ทำถูกทำการค้นหามากที่สุด 5.9. ในส่วนตัวเลขด้านล่างมีไว้สำหรับการเปลี่ยนหน้าเพื่อค้นหาไฟล์ที่มีอยู่ตามลำดับในแต่ละหน้าตาม Sort : Recent หรือ Popular

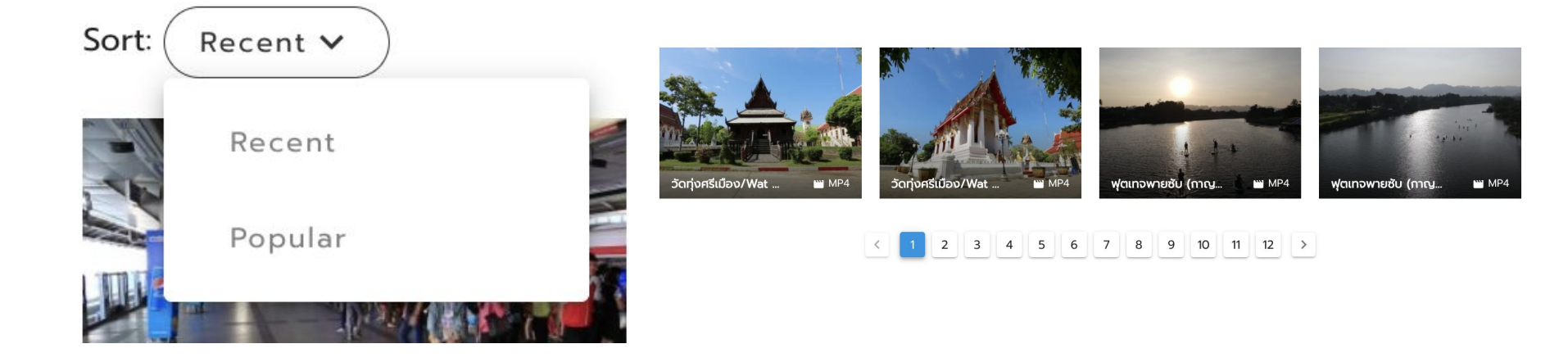

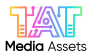

## 5.10. ทำการ 'คลิก' ในส่วน All แล้วกด Sound ตามด้วยเครื่องหมายแว่นขยาย

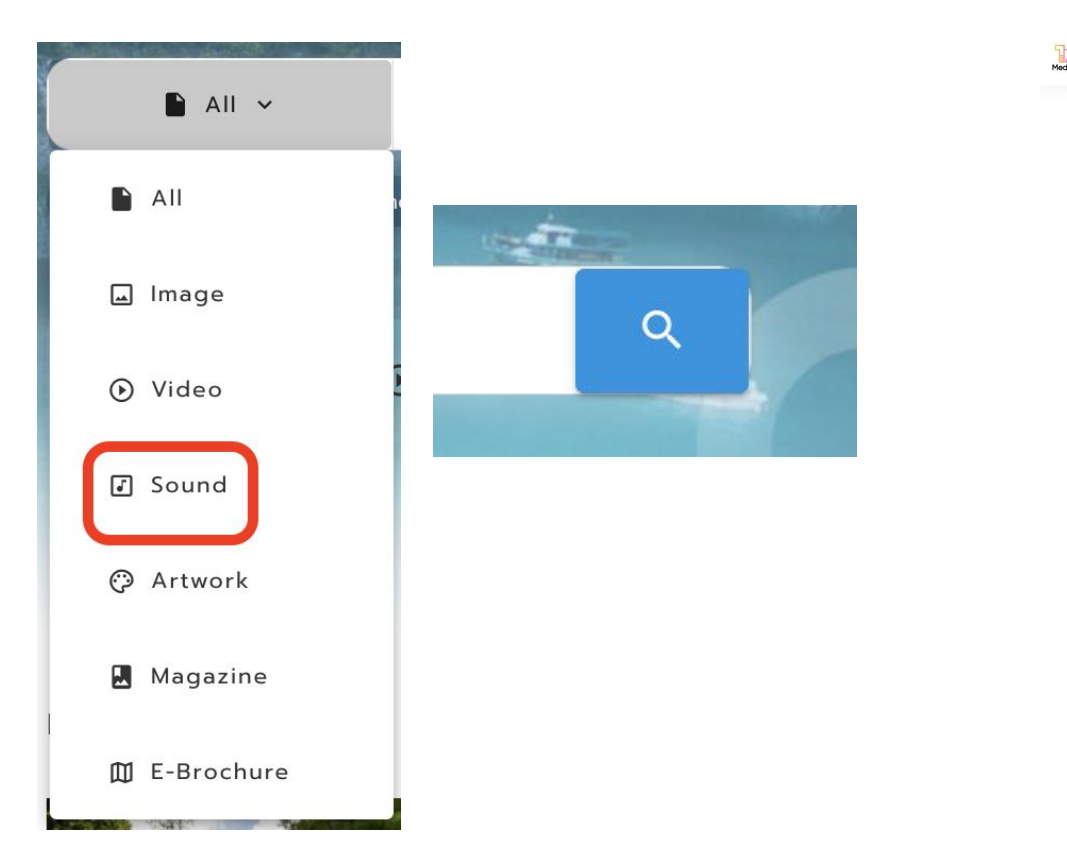

# 5.11. จะปรากฏไฟล์ภาพที่นามสกุล Wav, Mp3 ทั้งหมดภายในเว็บไซต์

| dia Assets | 🖬 Photograph 📀 VDO 📷 S           | -Brochure 📿 Artwork 📕 Osot                                                                                               | <b>ho</b> Widget Map                                                      | sneakout.tat@gmail.com     |
|------------|----------------------------------|----------------------------------------------------------------------------------------------------|---------------------------------------------------------------------------|----------------------------|
|            | Searce Q Bangiok Q Amazing       | h something<br>Q Thainess Q Ayutthaya                                                                                    |                                                                           | ٩                          |
|            | Sort: Recent v                   |                                                                                                    |                                                                           |                            |
|            | Thailand 8 min                   | Thailand 8 min 7 WAV                                                                                                    | Thailand 8 min # WAV                                                      | Thailand 8 min # WAV       |
|            | Thailand 8 min J WAV             | Thailand 8 min / WAV                                                                                                    | J<br>Thailand 6 min J WAV                                                 | J<br>Thailand 6 min y WAV  |
|            | Thailand 6 min / WAV             | Thailand 6 min J WAV                                                                                                    | Thailand 6 min 3 VAV                                                      | J<br>Thailand 6 min → ¥ WW |
|            |                                  | <                                                                                                    |                                                                           |                            |
|            |                                  | Tourism Authority of Thailand (P<br>1600 New Phetchaburi Road, Makkass<br>Tel 02 250 5500 ext 1160 - 65<br>TMA@tat.or.th | romotional Material Production I<br>an, Ratchathevi, Bangkok 10400 Thaile | Division)<br>Ind           |
|            | © 2022 TAT. All rights reserved. | Privacy Terms Cookies                                                                                                    |                                                                           | <b>6 y</b> 0               |

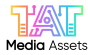

5.12. ทำการ 'คลิก' ในส่วน Sort : Recent แล้วจะปรากฏ Dropdown ให้เลือกว่าผู้ใช้งานต้องการจะค้นหา ไฟล์ที่อับโหลดล่าสุดหรือไฟล์ที่ได้ทำถูกทำการค้นหามากที่สุด 5.13. ในส่วนตัวเลขด้านล่างมีไว้สำหรับการเปลี่ยนหน้าเพื่อค้นหาไฟล์ที่มีอยู่ตามลำดับในแต่ละหน้าตาม Sort : Recent หรือ Popular

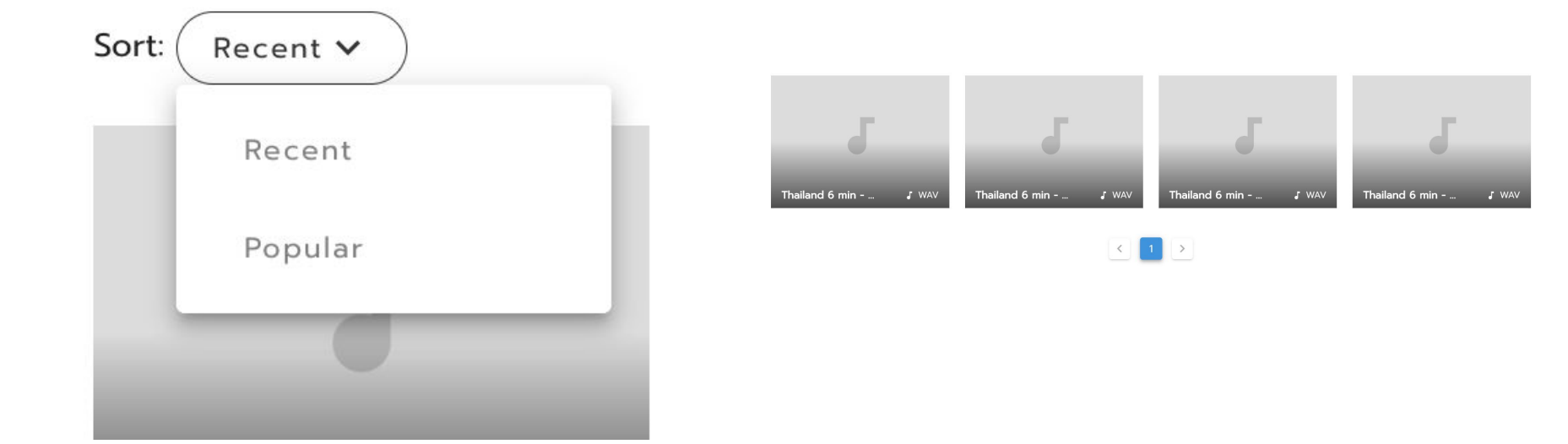

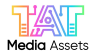

# 5.15. จะปรากฏไฟล์ภาพที่นามสกุล Zip, Png ทั้งหมดภายในเว็บไซต์

The second state and the second states and the second second seco and the second เพิ่งรเป็นปีการ เพิ่งรเป็นปีการ THAILAND THAILAND Nong Khel The Control And Conference on Control of The Control And Conference on Control of The Control of Control on Control on Co

#### 5.14. ทำการ 'คลิก' ในส่วน All แล้วกด Artwork ตามด้วยเครื่องหมายแว่นขยาย

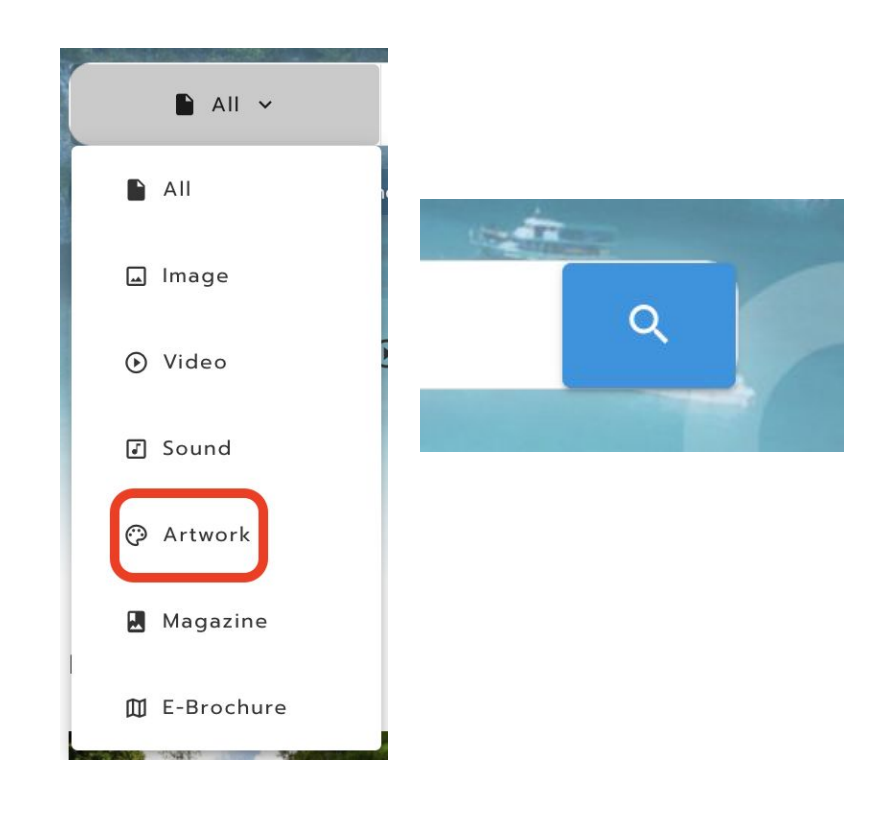

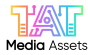

5.16. ทำการ 'คลิก' ในส่วน Sort : Recent แล้วจะปรากฏ Dropdown ให้เลือกว่าผู้ใช้งานต้องการจะค้นหา ไฟล์ที่อับโหลดล่าสุดหรือไฟล์ที่ได้ทำถูกทำการค้นหามากที่สุด 5.17. ในส่วนตัวเลขด้านล่างมีไว้สำหรับการเปลี่ยนหน้าเพื่อค้นหาไฟล์ที่มีอยู่ตามลำดับในแต่ละหน้าตาม Sort : Recent หรือ Popular

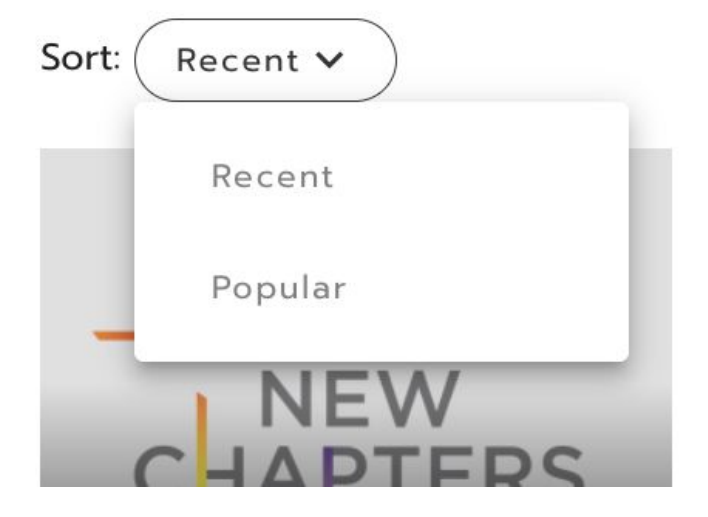

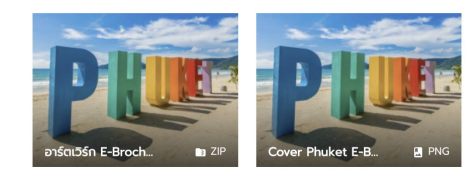

| < | 1 | > |
|---|---|---|
|   |   |   |

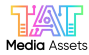

5.18. ทำการ 'คลิก' ในส่วน All แล้วกด Magazine ตามด้วยเครื่องหมายแว่นขยาย

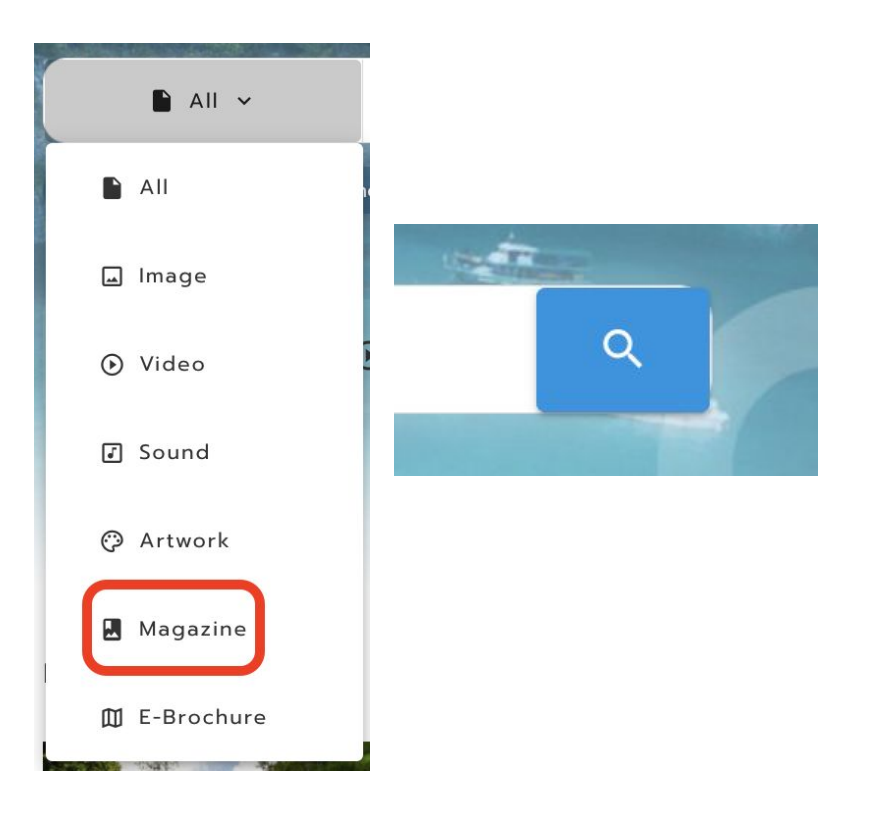

## 5.19. จะปรากฏไฟล์ภาพที่นามสกุล Pdf ทั้งหมดภายในเว็บไซต์

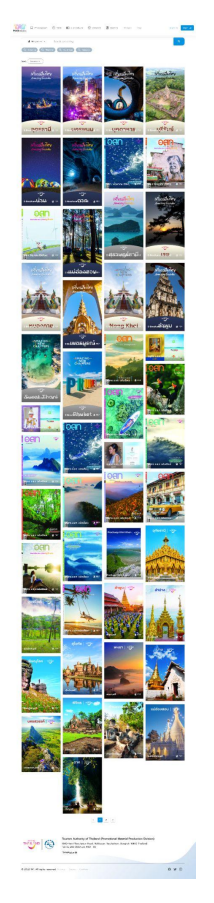

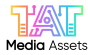

5.20. ทำการ 'คลิก' ในส่วน Sort : Recent แล้วจะปรากฏ Dropdown ให้เลือกว่าผู้ใช้งานต้องการจะค้นหา ไฟล์ที่อับโหลดล่าสุดหรือไฟล์ที่ได้ทำถูกทำการค้นหามากที่สุด

5.21. ในส่วนตัวเลขด้านล่างมีไว้สำหรับการเปลี่ยนหน้าเพื่อค้นหาไฟล์ที่มีอยู่ตามลำดับในแต่ละหน้าตาม Sort : Recent หรือ Popular

<

1 >

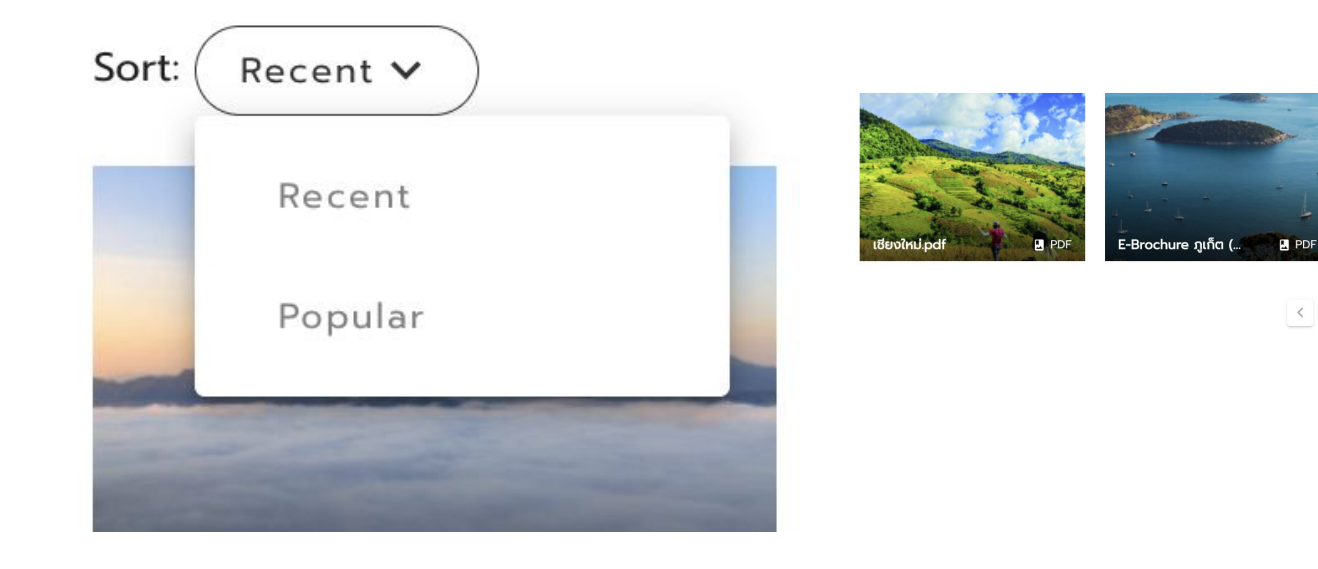

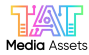

## 5.22. ทำการ 'คลิก' ในส่วน All แล้วกด E-Brochure ตามด้วยเครื่องหมายแว่นขยาย

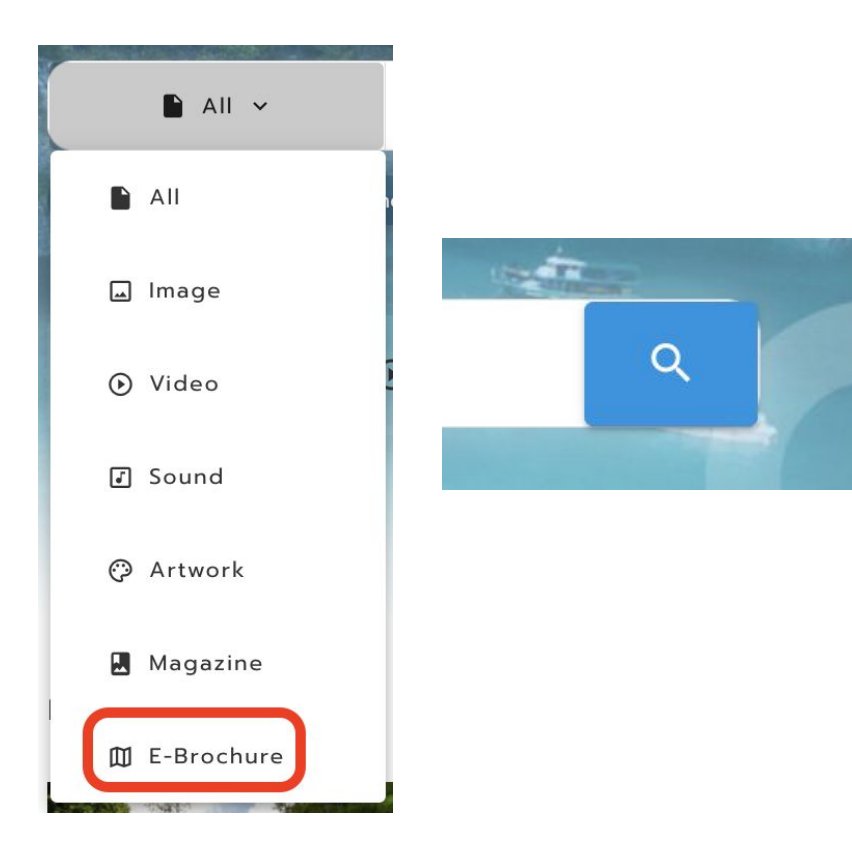

## 5.23. จะปรากฏไฟล์ภาพที่นามสกุล Pdf ทั้งหมดภายในเว็บไซต์

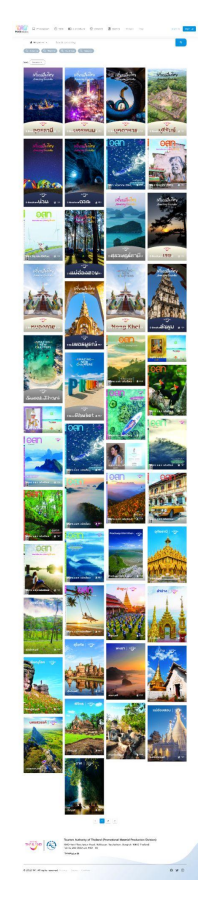

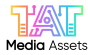

5.24. ทำการ 'คลิก' ในส่วน Sort : Recent แล้วจะปรากฏ Dropdown ให้เลือกว่าผู้ใช้งานต้องการจะค้นหา ไฟล์ที่อับโหลดล่าสุดหรือไฟล์ที่ได้ทำถูกทำการค้นหามากที่สุด

5.25. ในส่วนตัวเลขด้านล่างมีไว้สำหรับการเปลี่ยนหน้าเพื่อค้นหาไฟล์ที่มีอยู่ตามลำดับในแต่ละหน้าตาม Sort : Recent หรือ Popular

<

1 >

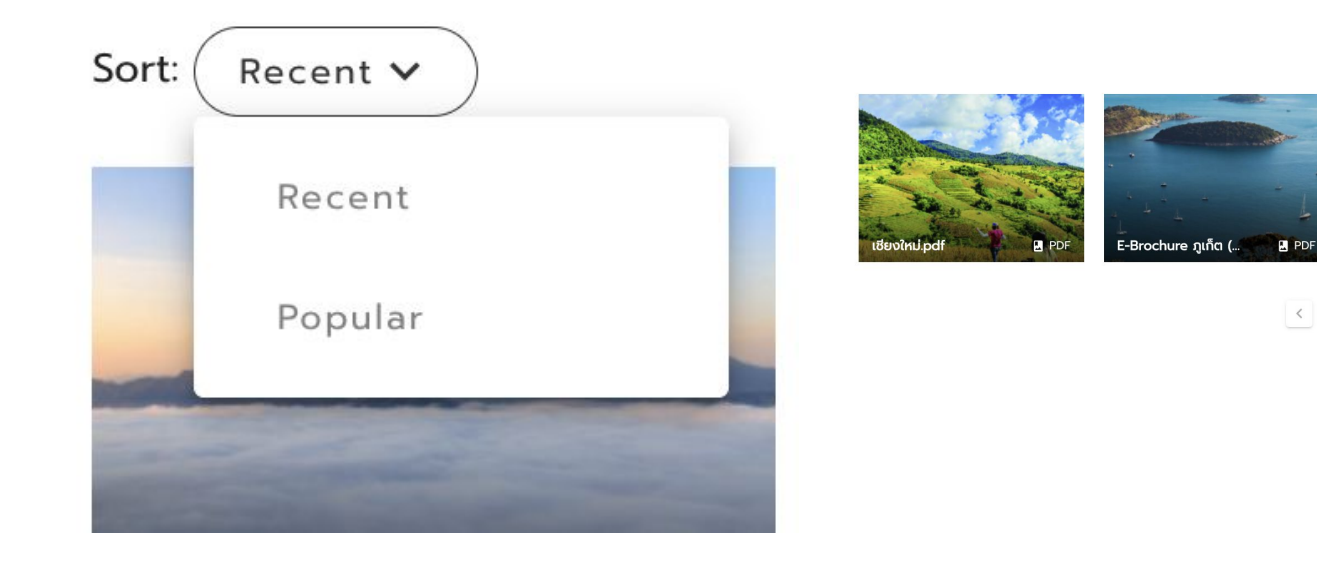

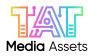

6. วิธีการค้นหาด้วยการเสิร์ชจาก Keywords ทำการพิมพ์คำที่ต้องการค้นหาลงช่อง Search something แล้วกด Enter หรือ 6.1. ระบบจะทำการค้นหาตาม Keywords ที่ได้กรอกไว้ก่อนหน้านี้ทั้งหมด แว่นขยาย โดยถ้าผู้ใช้งานต้องการเสิร์ชแบบหลาย Keywords สามารถตัดคำได้โดยใช้ Comma (,)

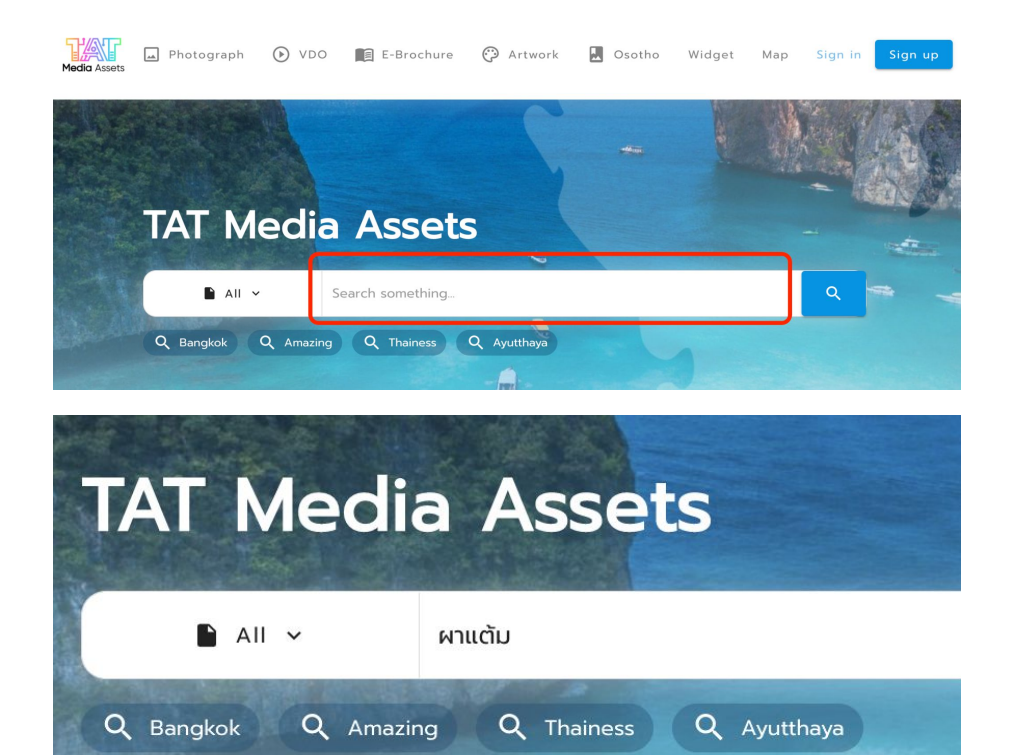

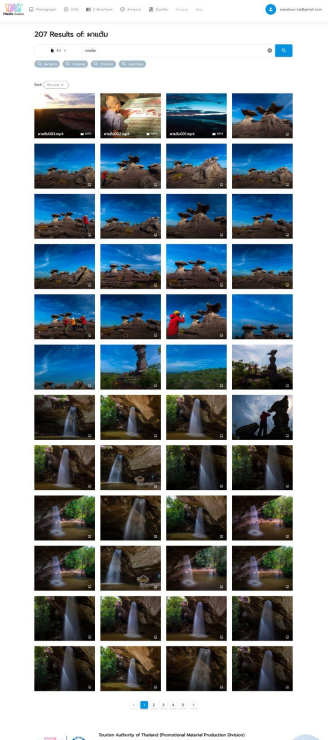

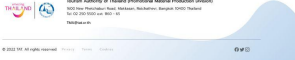

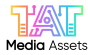

7. วิธีการ Shortcut ในการค้นหา Popular Keywords โดยเรากดเลือกตาม Keywords ที่ได้มีการค้นหามากที่สุดแล้ว 'คลิก' ที่คำใดคำนึงในหมวดนั้น จะปรากฏข้อมูลขึ้นมาในทันที

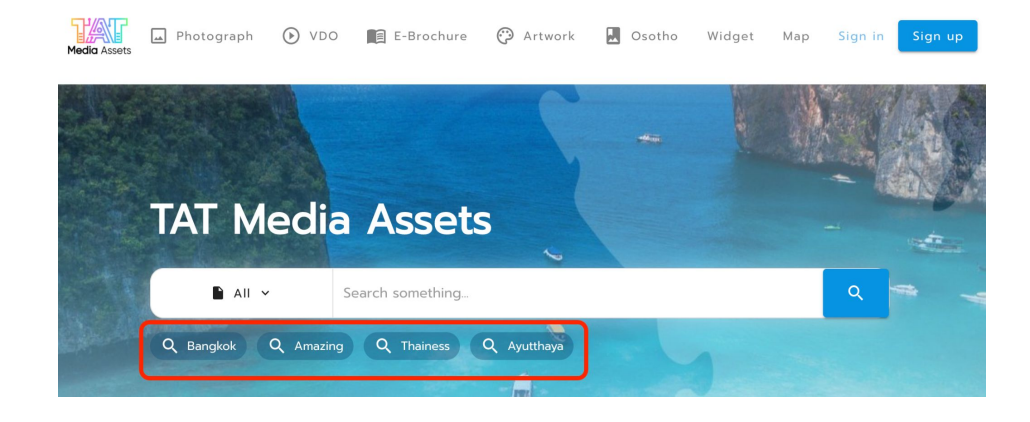

#### 10,416 Results of: Bangkok

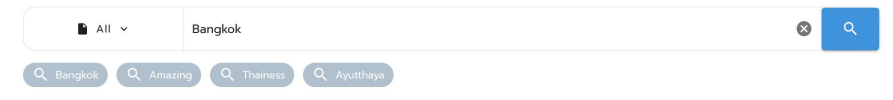

Sort: Recent V

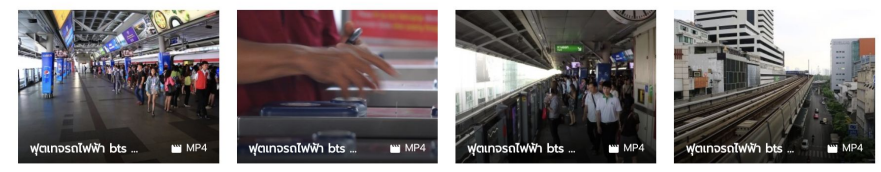

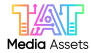

8. วิธีการใช้ Shortcut ในแบบการค้นหาตาม Section เพียงแค่กดเลือกข้อมูลตาม Section ที่ค้นหาจะปรากฏวิธีการแบบเดียวกับหน้า 14-18

| TAT MAR       |                           |           |        |   |
|---------------|---------------------------|-----------|--------|---|
| TAI Med       | ala Assets                |           | -      |   |
| 🖿 All 🗸       | Search something          |           |        | ٩ |
| Q Bangkok Q A | mazing Q Thainess Q Ayutt | haya      |        |   |
|               |                           |           |        |   |
| Photograph    | O VDO ■ E-Brochure        | 🖓 Artwork | osotho |   |
|               |                           |           |        |   |
|               |                           |           |        |   |

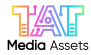

## 9. ในส่วนการดาวน์โหลดภาพหลังจากที่ได้ไฟล์ที่ต้องการใช้งานแล้วกด 'คลิก' ที่ไฟล์นั้น

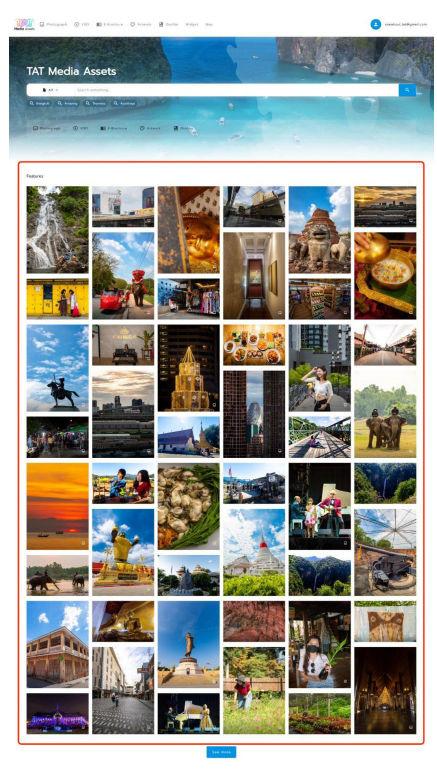

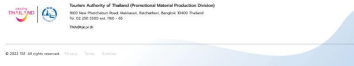

## 9.1. จะปรากฏหน้าต่างข้อมูลของไฟล์นั้นขึ้นมา

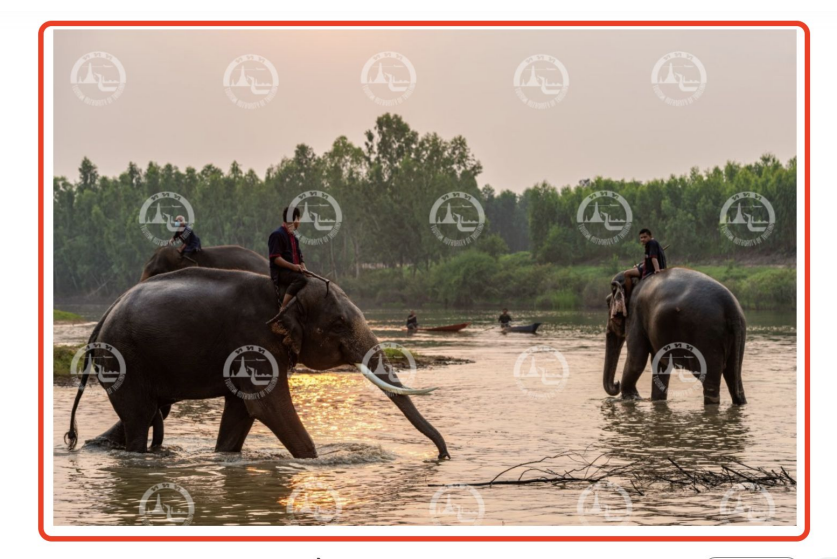

## Surin-Elephant Kingdom-Chi River (แม่น้ำซี) 228417MC.jpg

Request Are Share

🔄 File Dimension : 6845 x 4568 px 🛛 🗷 JPG 🛛 File Size : 16.76 MB

🗐 File ID : 267190

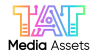

9.2. ส่วนข้อมูลจะไฟล์ที่ได้ทำการลงข้อมูลจาก Meta Data, Meta Properties จากส่วนหลังบ้านจะปรากฏที่ซ้ายล่าง

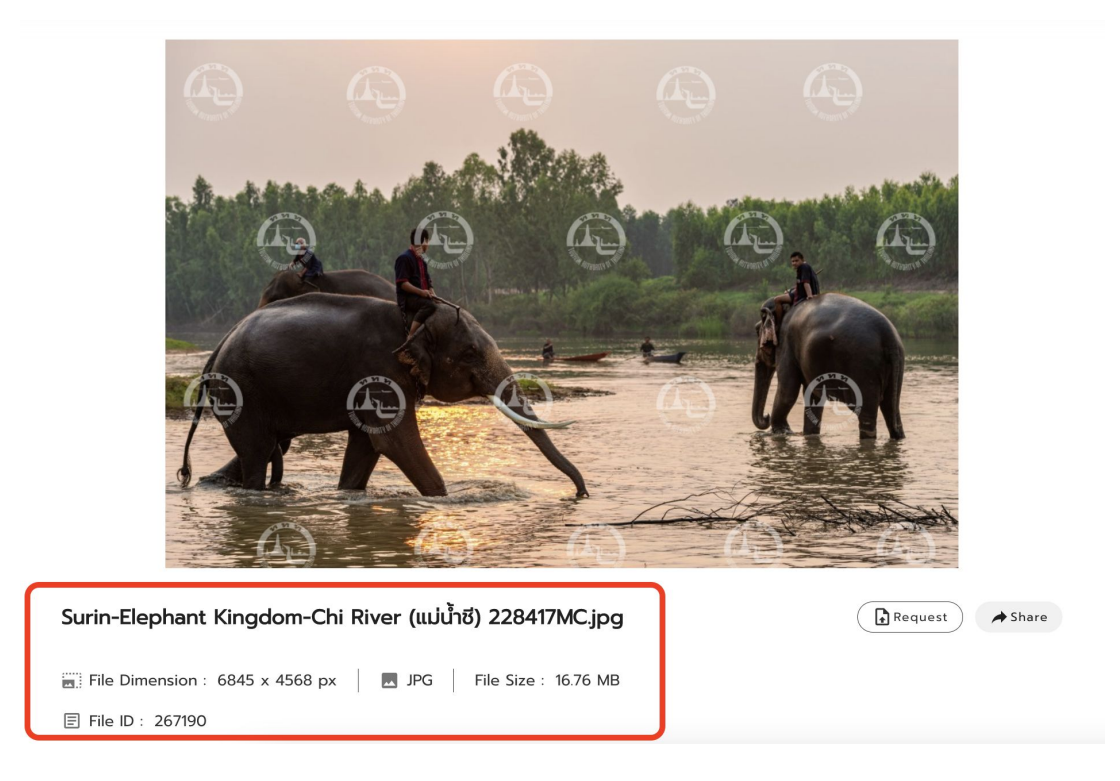

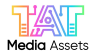

## 9.3. สำหรับ Account ที่เป็นทีมภายใน ททท. จะสามารถกดดาวน์โหลดได้โดยไม่ต้อง Request

9.4. จะปรากฏหน้าต่างข้อมูลสำหรับแจ้งเตือนกฏการใช้งานของพนักงานและลูกจ้างภายใน ททท.

#### Surin-Elephant Kingdom-Chi River (แม่น้ำซี) 228417MC.jpg

▲ Download Share

📻 File Dimension : 6845 x 4568 px 🛛 🗷 JPG 🛛 File Size : 16.76 MB

■ File ID : 267190

## ข้อกำหนดและเงื่อนไขการใช้งาน

#### พนักงานและลูกจ้าง ททท.

ไฟล์ข้อมูลทุกประเภทในระบบ TAT Media Assets ถือเป็นลิขสิทธิ์ของ ททท. เท่านั้น ห้ามซื้อ ขาย ทำ ซ้ำ หรือดัดแปลงโดยเด็ดขาด หากพบว่านำไปใช้ในเชิงพาณิชย์ เจ้าของ User จะต้องรับผิดชอบ <u>โดยถือเป็นความผิดในการละเมิดกฎหมายลิขสิทธิ์ และทุจริตตามระเบียบของ ททท.</u> ทั้งนี้กรุณาศึกษา เงื่อนไขและข้อแนะนำการใช้งานใน Terms ก่อนการใช้งาน

🔲 ฉันยอมรับข้อกำหนดและเงื่อนไขทั้งหมด

ยกเลิก

មខ

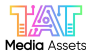

9.5. หลังจากกดยอมรับแล้วจะขึ้นแบบสอบถามความพึงพอใจต่อการใช้ระบบ TAT Media Asset จากภายในทีม ททท. ให้ กรอกแบบสำรวจให้ครบ 9.6. ระบบจะทำการดาวน์โหลดไฟล์นั้นทันที ถือเป็นการเสร็จสิ้นกระบวนการดาวน์โหลดของทีมภายใน ททท.

#### แบบสำรวจความพึงพอใจสำหรับบุคคลากร Satisfaction Survey

ฝ่ายบริการการตลาด การท่องเที่ยวแห่งประเทศไทย (ททท.) ดำเนิน การจัดทำสื่อเผยแพร่ เพื่อบริการแก่ ททท.ส่วนกลาง ททท. สำนักงาน ในประเทศ ททท.สำนักงานต่างประเทศ รวมถึงหน่วยงานภาครัฐ เอกชน และผู้ประกอบการด้านการท่องเที่ยวของประเทศไทย เพื่อนำ สื่อเผยแพร่ไปใช้ประชาสัมพันธ์ผ่านช่องทางที่หลากหลายทั้งออฟ ไลน์และออนไลน์ จึงขอความร่วมมือผู้ใช้บริการกรอกแบบสอบถาม ความพึงพอใจฯ โดยผลสำรวจและข้อเสนอแนะที่ได้รับจะเป็น แนวทางในการพัฒนาและปรับปรุงระบบเพื่อให้สอดคล้องกับความ ด้องการของผู้ใช้งานต่อไป

The Marketing Services Department, Tourism Authority of Thailand (TAT), provides media resources to serve all TAT offices, including the TAT Head Office, domestic and overseas offices, as well as government and private agencies, and Thai tourism business operators to be able to use them for public relations on various platforms, both online and offline. Therefore, we would love to hear your voices. The outcome and suggestions would be our guideline to develop and improve the system that would correspond to the needs of the users.

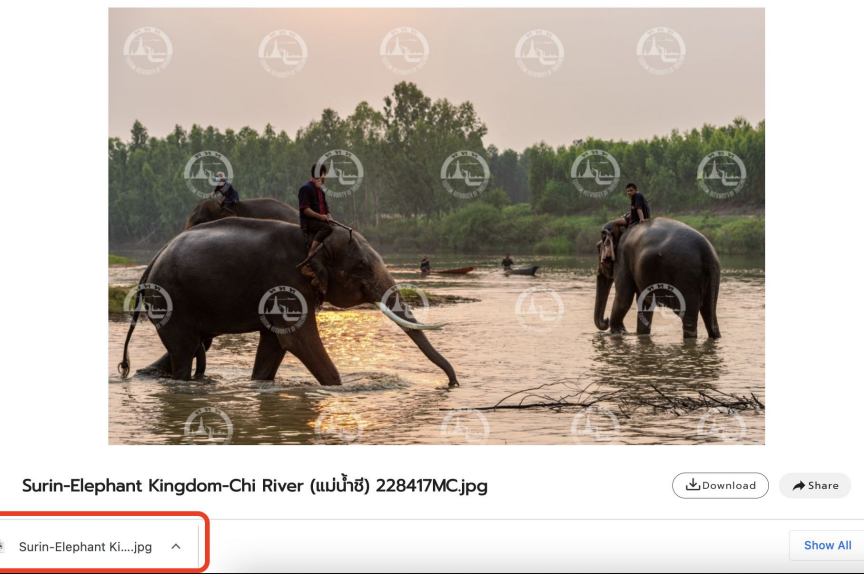

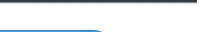

powered by SurveyMonkey

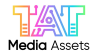

9.7. สำหรับบุคคลภายนอกที่ต้องการดาวน์โหลดภาพหลังจากสมัคร Account แล้วจะขึ้นเป็น Request เพื่อทำการ ขออนุญาตในการใช้ไฟล์นั้น จากทาง ททท.

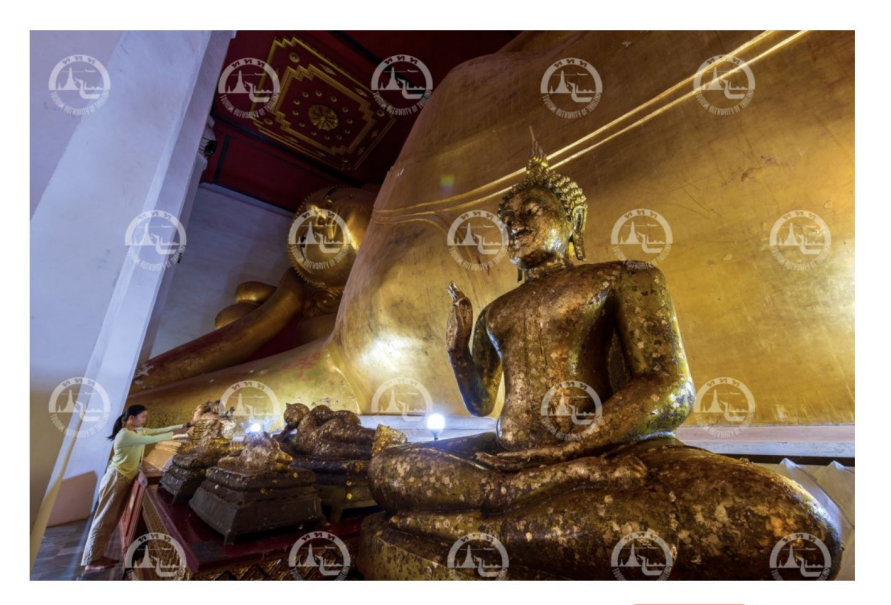

Phetchaburi-Wat Phra Phuttha Saiyat (วัดพระพุทธ ไสยาสน์) 213911OX.jpg

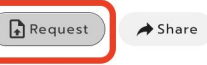

9.8. ระบบจะปรากฎหน้าต่างให้แจ้งความประสงค์ขอใช้ว่าจะนำไฟล์ดังกล่าวไปเพื่ออะไรให้กรอกข้อมูลให้ ครบถ้วน

|                | Nequest me                            |    |
|----------------|---------------------------------------|----|
| Name*          | Lastname*                             |    |
| fiat           | ungkanakorn                           |    |
| Email*         |                                       |    |
| f.ungkanak     | orn@gmail.com                         |    |
| Organization*  |                                       |    |
| Organization   |                                       |    |
| Usage purpose* |                                       |    |
| Usage purpose  | 9                                     |    |
| More info      |                                       |    |
|                |                                       |    |
|                |                                       |    |
|                |                                       | // |
|                | · · · · · · · · · · · · · · · · · · · |    |

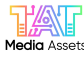

 9.9. หลังจากนั้นไฟล์จะถูกส่งไปยัง ทีมอนุญาตให้บุคคล ททท. ภายใน อนุญาตให้ใช้งานไฟล์ที่ถูกยื่นขอมาตามหน้า 10 บุคคลภายนอกสามารถเช็คสถานะได้ที่โปรไฟล์ด้านบน 9.10. บุคคลภายนอกสามารถเซ็คสถานะได้ที่โปรไฟล์ด้านบนว่าขั้นตอนการอนุมัติอยู่ในขั้นตอนไหนอนุมัติหรือไม่

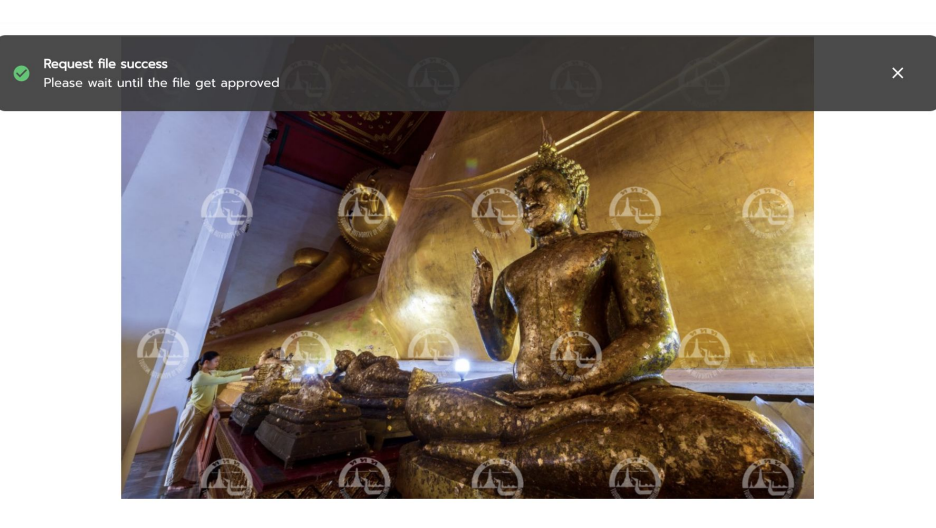

Phetchaburi-Wat Phra Phuttha Saiyat (วัดพระพุทร ไสยาสน์) 2139110X.jpg

| uested ) | A Share |
|----------|---------|

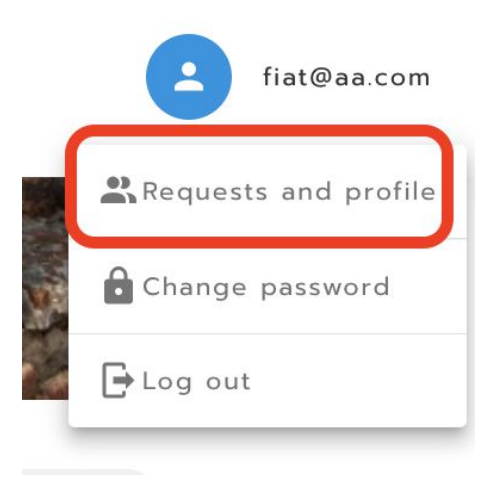

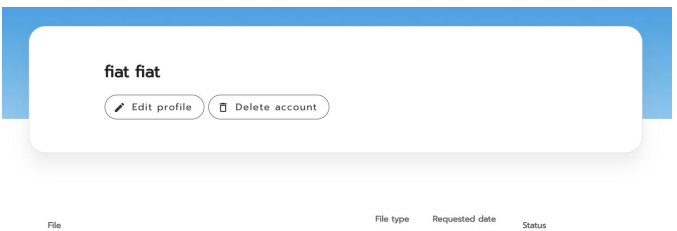

| Ayutthaya-Phra Nakhon Si Ayutthaya Historical Park-Wat<br>Thammikarat (วัดธรรมิกราช) 212802DK.jpg | JPG | 15 n.e. 65<br>09:56 u. | () In progress |
|---------------------------------------------------------------------------------------------------|-----|------------------------|----------------|

Rows per page: 10 💌 1-1 of 1 < >

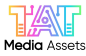

9.11. หลังจากที่ไฟล์ได้รับการอนุมัติจากทีมภายใน ททท. บุคคลภายนอกก็สามารถกดดาวน์โหลดไฟล์นั้นได้ โดย การกดคลิ้กเข้าในชื่อไฟล์ที่ได้ทำการ approve จากช่อง Request

9.12. แต่ก่อนดาวน์โหลดจะมีให้ยอมรับเงื่อนไขและต้องกรอกแบบสอบถามก่อนทำการดาวน์โหลด พอกรอกครบ ก็จะสามารถดาวน์โหลดไฟล์เพื่อนำไปใช้งานได้ทันที

|                                                                                                | ข้อทำหนดและเงื่อนไขการใช้งาน                                                                                                    | *2. หน่วยงาม<br>Organization                                                                                                    |
|------------------------------------------------------------------------------------------------|----------------------------------------------------------------------------------------------------|----------------------------------------------------------------------------------------------------|
| File                                                                                           | สำหรับบุคคลภายนอก<br>ไฟล์ข้อมลุกประเภทในระบบ TAT Media Assets ถือเป็นลิขสิทธิ์ของ ทกท. เท่านั้น มีไว้เพื่อให้                                                                                                    |                                                                                                    |
| Nakhon Nayok-Wang Takrai Park (อุทยานวังตะไคร้) 209531MC.jpg                                   | บริการแก่บุคคลที่ประสงค์ใช้งาน โดยไม่มีค่าใช้ว่ายใด ๆ และห้ามน่าไป ชื่อ ขาย ทำซ้ำ หรือดัดแปลง<br>โดยเด็ดบาด หากผู้ได้ผ่าคืนน่าไปใช้ในชิงพาตชิโดยมิได้ขออนุญาต จะต้องรับผิดสอบ <u>โดยต้อเป็น</u><br>ความคิดในการละเปิดกฤพบายสินศิล ทั้งนี้กรุณาศึกษาเรียบในและข้อแมะแก่งการเชิงกนุ่ม Terms | * 3. ท่านทราบข้อมูลการเปิดใช้งานระบบ TAT Media Asset (TMA)<br>ผ่านช่องทางการสื่อสารใด                                                     |
| Bangkok-Chatuchak Market (ตลาดนัดจตุจักร) 210178JM.jpg                                         | ก่อนการใช้งาน                                                                                                    | From which channels did you learn about the information to connect to the TAT Media Asset (TMA)                                           |
| Phetchaburi-Wat Phra Phuttha Saiyat (วัดพระพุทธไสยาสน์) 2139110X.jpg                           | Revery type of the files on the TAT Media Assets is the copyright of TAT only with the purpose of providing a service for anyone in need with free of charge. It is                                                                                                    | ເສຍປະສະເສນານນອຍຈະກາກາ.<br>TAT's public relations media<br>ສື່ສ Social Media : Line/Facebook ເປີນຄັນ<br>Social media: Line, Facebook, etc. |
| Phetchaburi-Wat Phra Phuttha Saiyat (วัดพระพุทธไสยาสน์) 2139110X.jpg                           | 16 🔲 ฉันยอมรับข้อกำหนดและเงื่อนใขทั้งหมด                                                                                                    | ] อื่น ๆ (โปรดระบุ)<br>Others (please specify)                                                                                            |
| Ayutthaya-Phra Nakhon Si Ayutthaya Historical Park-Wat Thammikarat (วัดธรรมิกราช) 212802DK.jpg | ยกเล็ก ยอมรับ                                                                                                    | Close and download                                                                                                    |

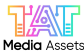

#### 9.13. ในส่วนการ Share เพียงทำการกด 'คลิก'

9.14. จะปรากฏหน้าต่างไว้สำหรับการแซร์ไฟล์นั้น ๆ ไปโชว์ลิงค์ใน Platform Facebook, Twitter, Email หรือ Copy จะเป็นส่วนแค่หน้า URL ของไฟล์นั้นที่ยังไม่มีการดาวน์โหลด

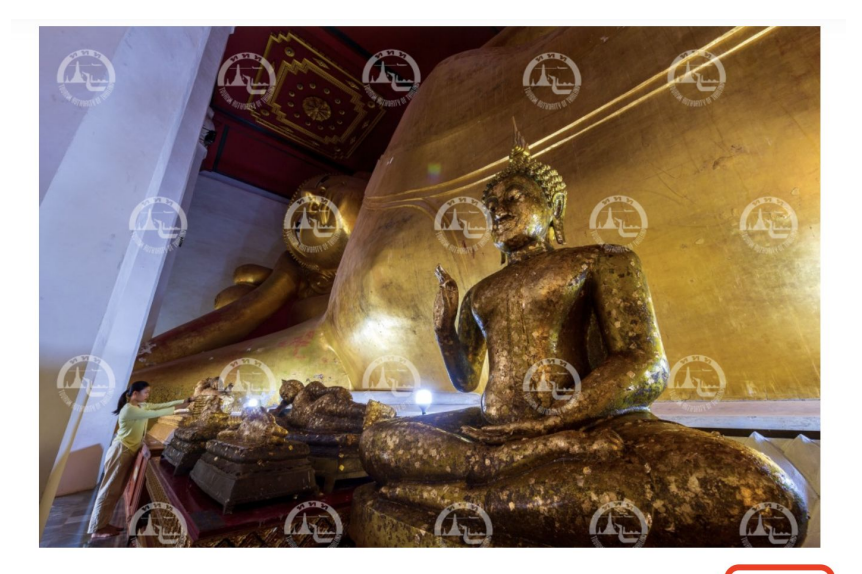

Phetchaburi-Wat Phra Phuttha Saiyat (วัดพระพุทธ ไสยาสน์) 2139110X.jpg quested A Share

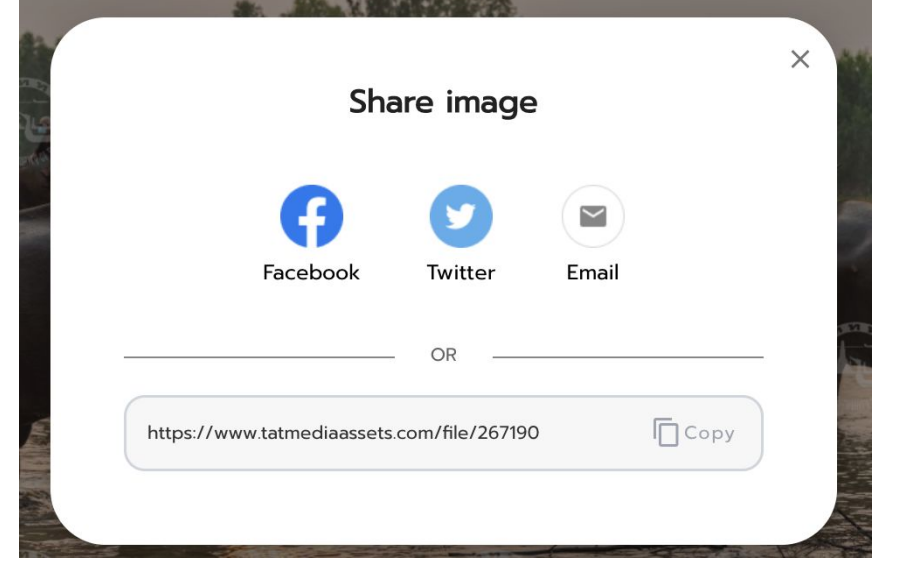

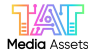

#### 10. ทำการ 'คลิก' ในส่วน Privacy จะปรากฏนโยบายความเป็นส่วนตัว

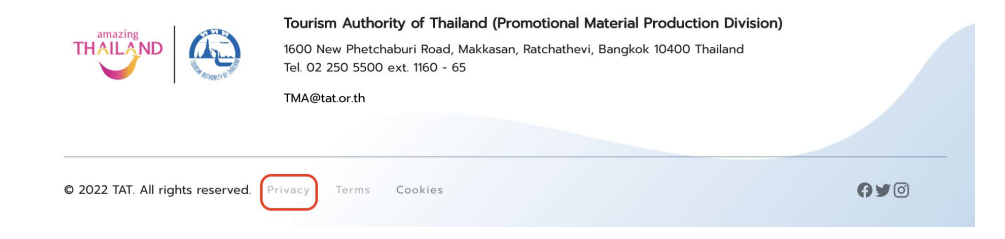

## นโยบายความเป็นส่วนตัว

#### คุณสามารถควบคุมข้อมูลส่วนบุคคลที่มีการให้แก่ Tatmediaassets.com ทั้งหมด

โดยทางทีมงานได้จัดทำนโยบายความเป็นส่วนตัวนี้ขึ้น เพื่อแจ้งว่าทางเรามีการจัดเก็บรวบรวมข้อมูลอย่างไร มีวัดถุประสงค์ใดบ้าง รวมถึงการติดต่อเรา โดยท้ายที่สุดเราเคารพและ ให้ความสำคัญกับความเป็นส่วนตัวของผู้ใช้งาน Tatmediaasets.com อย่างที่สุด

| คำปา                                                   | ~ |
|--------------------------------------------------------|---|
| วัตถุประสงค์ของนโยบายความเป็นส่วนตัวนี้                | ~ |
| เที่ยวกับเรา                                           | ~ |
| ติดต่อเรา                                              | ~ |
| การดำเนินการของเราในการเก็มรวบรวมและรับข้อมูลส่วนบุคคล | ~ |
| บุคคลที่เราเก็บรวบรวมข้อมูล                            | ~ |
| ข้อมูลส่วนบุคคลที่เราเก็บรวบรวมและวิธีการใช้ข้อมูล(1)  | ~ |
| ข้อมูลส่วนบุคคลที่เราเก็บรวบรวมและวิธีการใช้ข้อมูล(2)  | ~ |
| nsณีที่คุณไม่ให้ข้อมูลส่วนบุคคลของคุณ                  | ~ |
| วิธีการขอความยืนยอมจากคุณ                              | ~ |
| ลิงก์และบริการของบุคคลที่สาม                           | ~ |

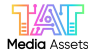

10.1. ทำการ 'คลิก' ในส่วน Terms จะปรากฏเงื่อนไขและข้อกำหนดการใช้งานระบบ TAT Media Assets (TMA)

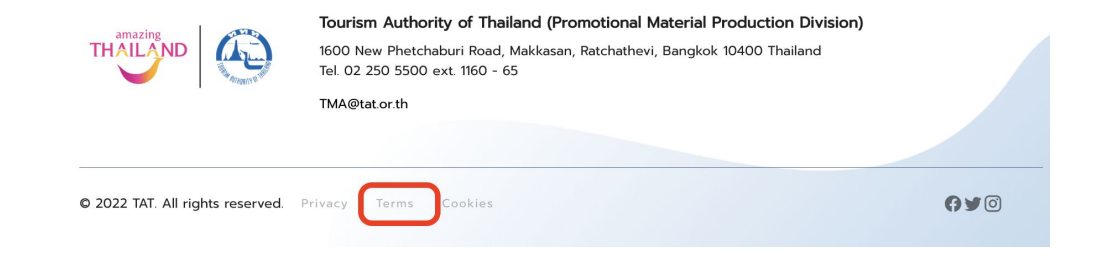

## เงื่อนไขและข้อกำหนดการใช้งานระบบ TAT Media Assets (TMA)

#### ข้อกำหนดแบ่งตามประเภทของสื่อ

| ภาพดำย                        | ~ |
|-------------------------------|---|
| ภาพยนตร์วัดทัศน์ที่เป็นเรื่อง | ~ |
| ภาพยนตร์ Footage              | ~ |
| ไฟล์เสียง                     | ~ |
| สื่อสิ่งพิมพ์                 | ~ |

#### ข้อกำหนดการใช้งาน

 การนำไฟล์ภาพถ่าย ภาพยนตร์และไฟล์เสียงทุกประเภท รวมทั้งไฟล์สื่อสังพิมพ์ ในระบบ TAT Media Assets ไปใช้งานในทุกประเภทสื่อ จะต้องระบุข้อความว่า ลิขสิทธิ์ของการ ท่องเที่ยวแห่งประเทศไทย (nnn.) หรือ Copyright of The Tourism Authority of Thailand ด้วย

2. ไม่อนุญาตให้ใช้ตราสัญลักษณ์ของการท่องเที่ยวแห่งประเทศไทย (ททท.) ลงในสื่อประชาสัมพันธ์ใด ๆ โดยเด็ดขาด

3. ในกรณีที่นำไปจัดทำสื่อสิ่งพิมพ์ เมื่อจัดทำสื่อเสร็จสิ้นแล้วจะต้องจัดส่งตัวอย่างสื่อนั้นให้กับการท่องเที่ยวแห่งประเทศไทย 3 ชุด ภายในเวลา 4 เดือน ตามที่อยู่ดังนี้

กองวางแผนและผลิตสื่อ (TAT Media Assets)

1600 ถนนเพชรบุรีตัดใหม่ แขวงมักกะสัน

เขตราชเทวี กรุงเทพฯ 10400

4. ในกรณีที่เป็นสื่อออนไลน์ หรือ Social ต่าง ๆ เมื่อนำภาพไปใช้งาน จะต้องทำการส่งตัวอย่างสื่อออนไลน์ (URL) ของสื่อดังกล่าวมาที่ Email : <u>TMA@tat.or.th</u>

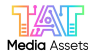

10.2. ทำการ 'คลิก' ในส่วน Cookies จะปรากฏนโยบายการใช้งานคุกกี้

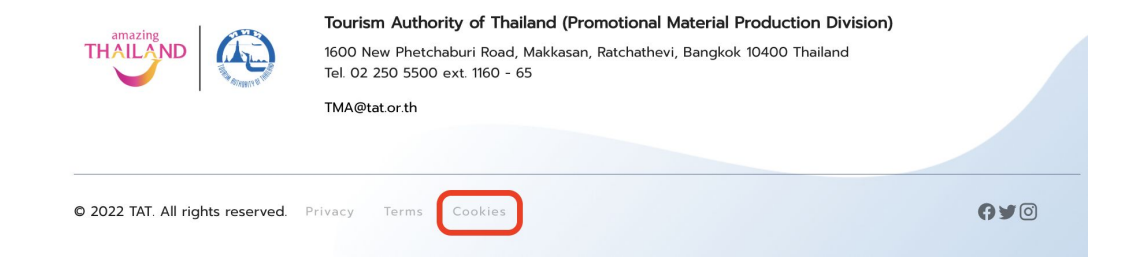

# นโยบายการใช้งานคุกกี้

นโยบายนี้ใช้บังคับกับการจัดการคุกที้ของเรา สำหรับข้อมูลเพิ่มเติมเกี่ยวกับการจัดการข้อมูลส่วนบุคคลของท่าน โปรดดู <u>นโยบายความเป็นส่วนตัว</u>

| คุกที้คืออะไร                      | ~ |
|------------------------------------|---|
| เราใช้คุกที้อย่างโร                | ~ |
| เราใช้คุทที่ประเภทใด               | ~ |
| เราเก็บรวบรวมข้อมูลของท่าน ณ ที่ใด | ~ |
| ฐานทางกฎหมายของเรา                 | ~ |
| การประมวลผลข้อมูลของท่าน           | ~ |
| วิธีการจัดเท็บ                     | ~ |
| ท่านจะจัดการคุกที้ได้อย่างไร       | ~ |
| สิทธิของท่านในฐานะเจ้าของข้อมูล    | ~ |

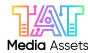

10.3. ทำการ 'คลิก' ในส่วน Icon Facebook, Twitter, Instagram จะเป็นการเข้าสู่ช่องทาง Platform อื่น ๆ ของ ททท.

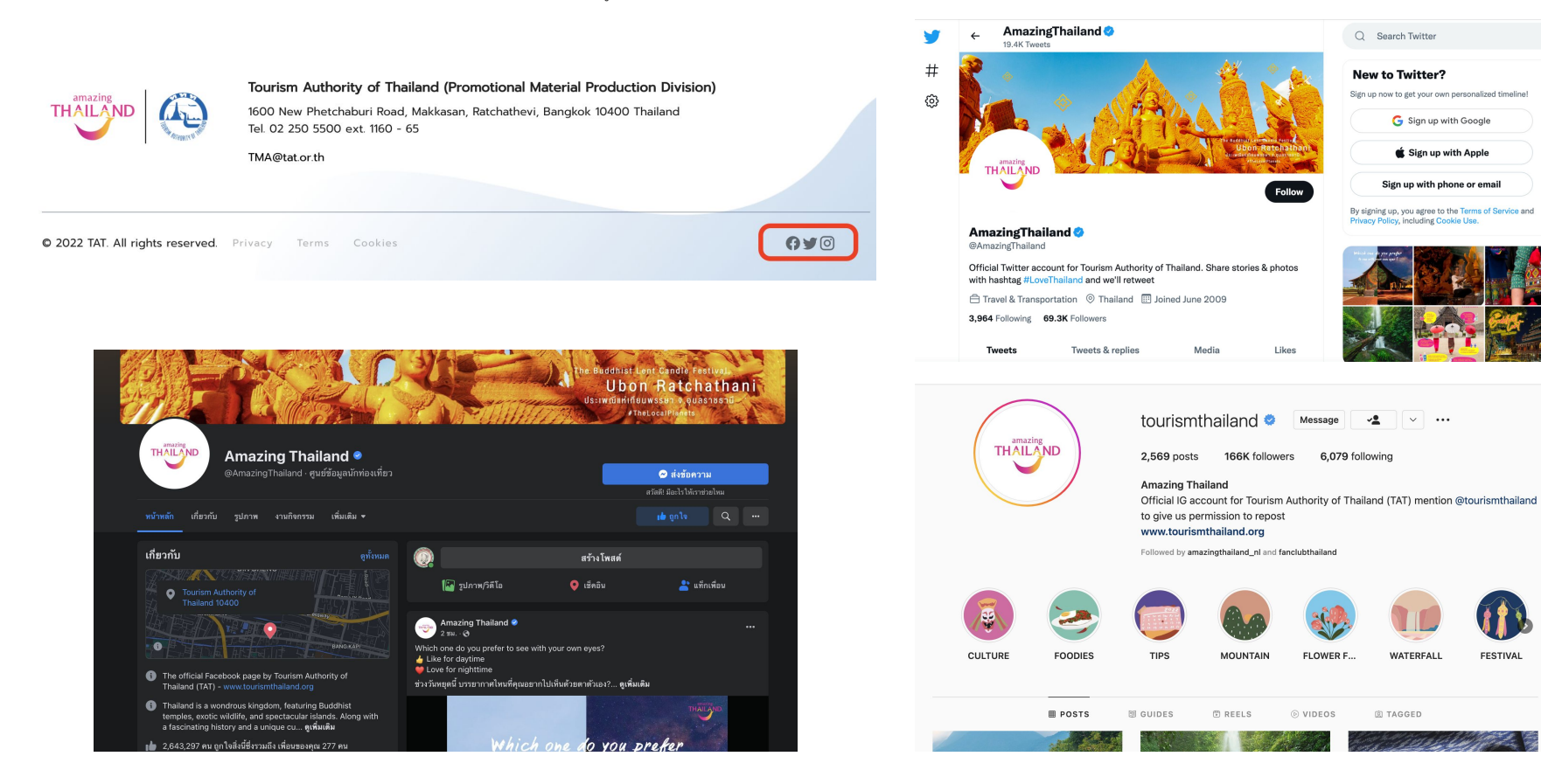

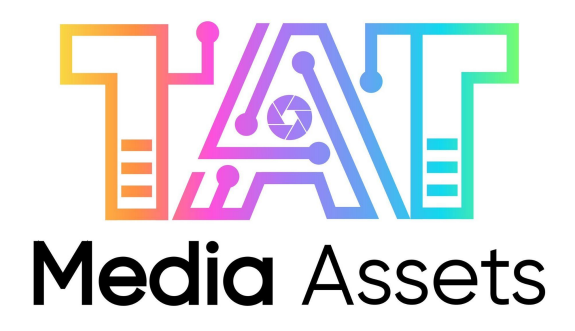